| Последовательность действий для аппаратного подключения.                                              | 3  |
|----------------------------------------------------------------------------------------------------|----|
| Подключение холодильного контроллера Danfoss EKC 202A/B/C/D к адаптеру.                               | 3  |
| Подключение холодильного контроллера Dixell XC650C                                                    | 7  |
| Подключение холодильного контроллера Carel серии Easy/Easy compact/Easy split                         | 15 |
| Подключение холодильного контроллера Eliwell ID Plus                                                  | 21 |
| Рекомендации к монтажу блока мониторинга Ethernet версии к сети 220в, подключение к<br>локальной сети | 26 |
| Наиболее часто встречающиеся ошибки.                                                                  | 27 |
| Прокладка витой пары от адаптеров к блоку мониторинга                                                 | 29 |
| Программная часть настройки подключения                                                               | 34 |
| Настройка адресов разных моделей контроллеров                                                         | 34 |
| Danfoss EKC 202A/B/C/D                                                                                | 34 |
| Dixell XC650C                                                                                         | 34 |
| Eliwell ID Plus                                                                                       | 35 |
| Carel серии Easy/Easy compact/Easy split                                                              | 35 |
| Меркурий 236                                                                                          | 36 |
| Регистрация в системе мониторинга indis.ru                                                            | 37 |
| Добавление нового блока мониторинга.                                                                  | 39 |
| Проброс портов в сеть Internet.                                                                       | 45 |
| Настройка блока мониторинга с помощью программы Indis Box Configurator                                | 45 |

ВНИМАНИЕ! Перед вводом устройства в эксплуатацию, пожалуйста, изучите данное руководство и сохраните его для дальнейших справок.

Монтаж, подключение, техническое обслуживание, должны осуществляться только квалифицированным персоналом, знающим правила техники БЕЗОПАСНОСТИ при работе с электрическими установками НАПРЯЖЕНИЕМ до 400 В. 1. Последовательность действий для аппаратного подключения.

1.1. Подключение холодильного контроллера Danfoss EKC 202A/B/C/D к адаптеру.

- 1.1.1. Обесточьте контроллер от сети питания.
- 1.1.2. Сориентируйте адаптера передачи данных таким образом, чтобы штыревая вилка находилась внизу платы. На фотографии стрелками указаны пазы-направляющие для монтажа, после вставьте адаптер в направляющие контроллера до упора.

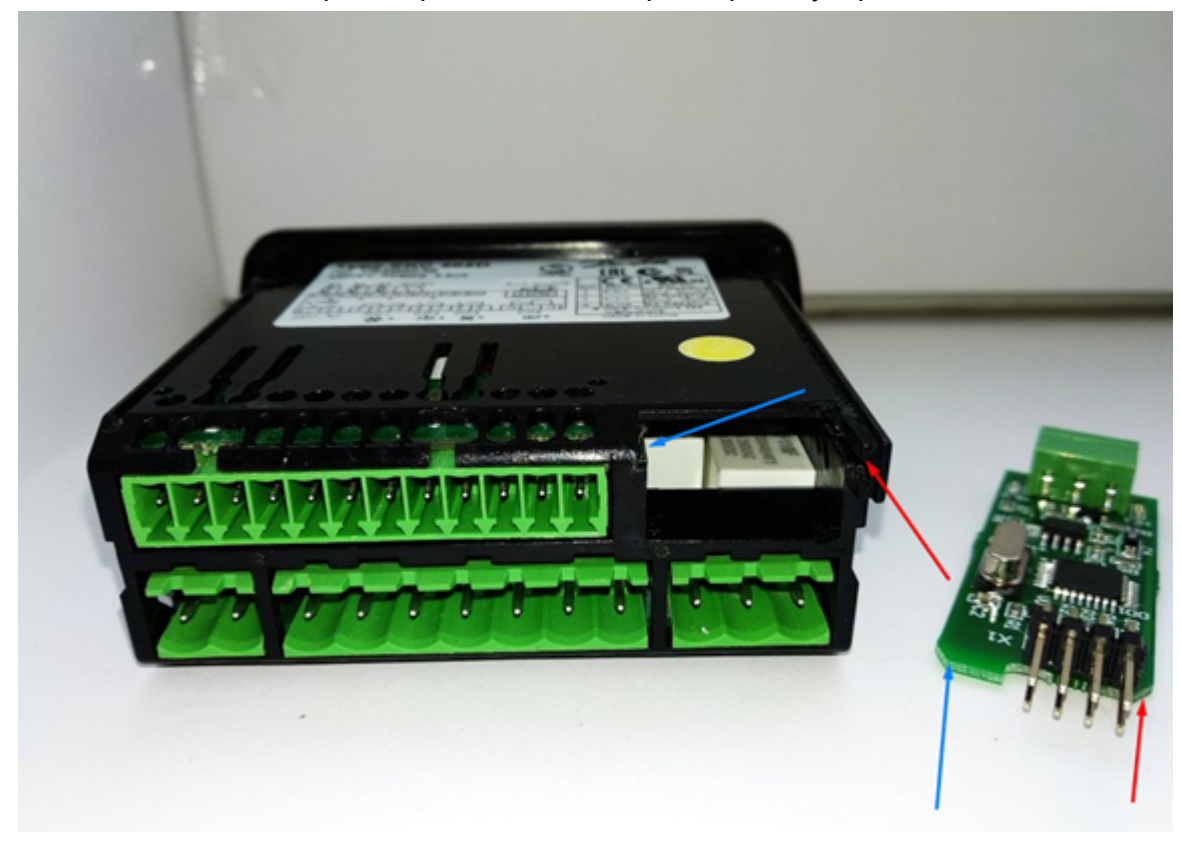

1.1.3. После установки адаптера должен получиться результат как на фото ниже.

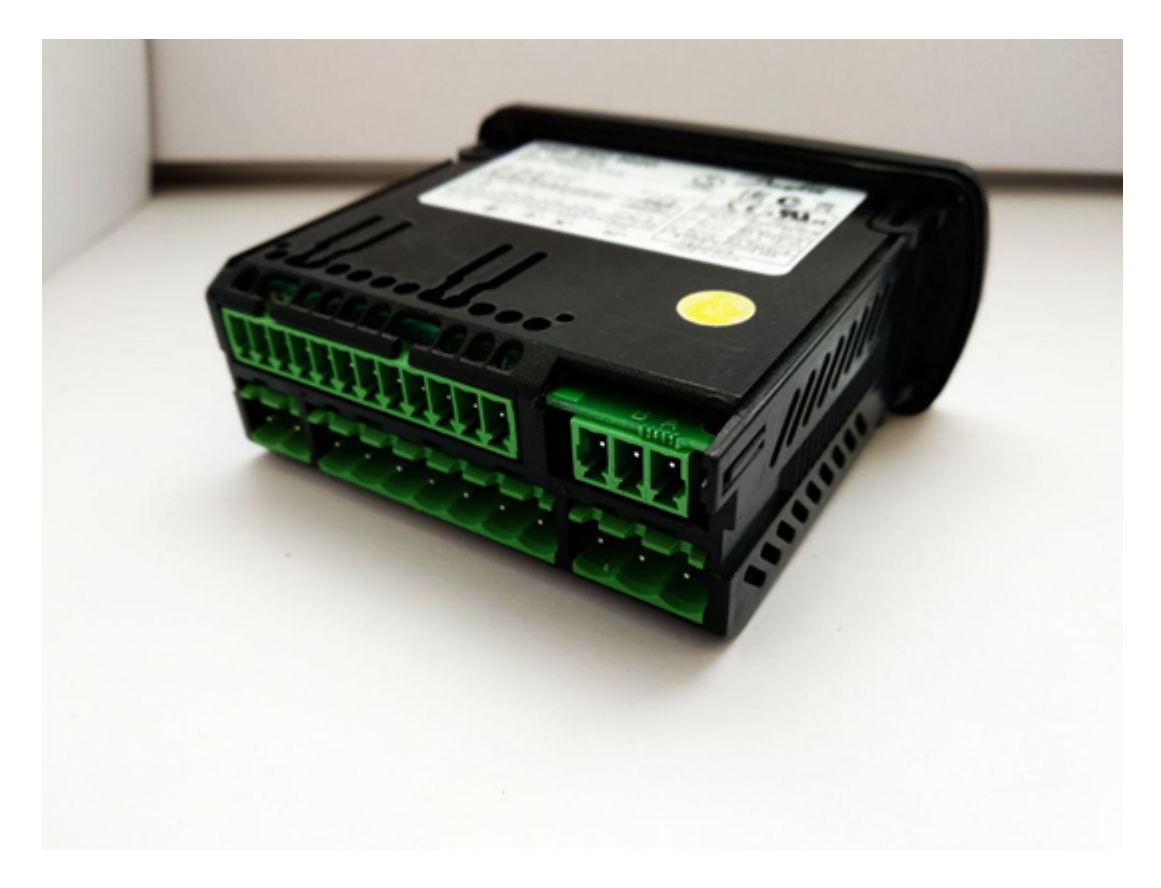

1.1.4. Для монтажа провода необходимо зачистить концы провода с помощью электромонтажного инструмента для зачистки оплётки, стриппер «wire stripper». Рекомендуемая длина зачищенного провода 4-6 мм.

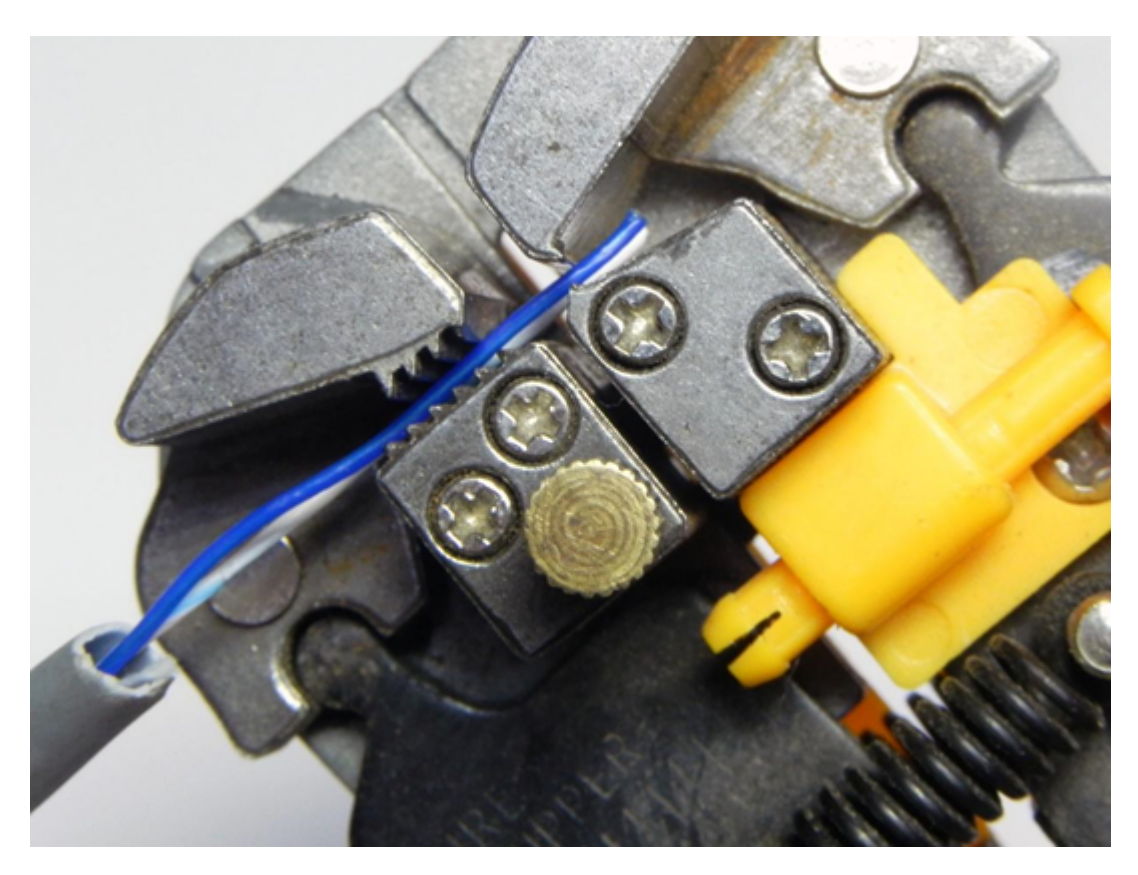

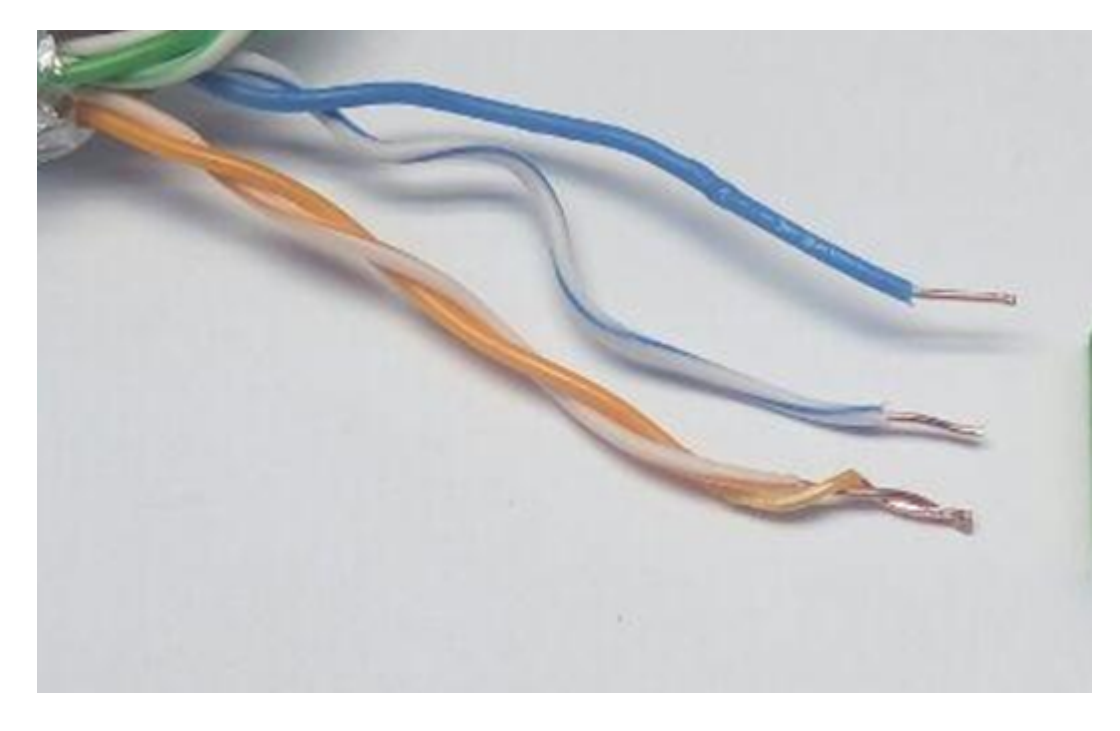

1.1.5. Для фиксации зачищенного провода в съемном разъёме интерфейса RS – 485 адаптера рекомендуется использовать плоскую отвертку с шлицевой частью шириной 2 - 3 мм.

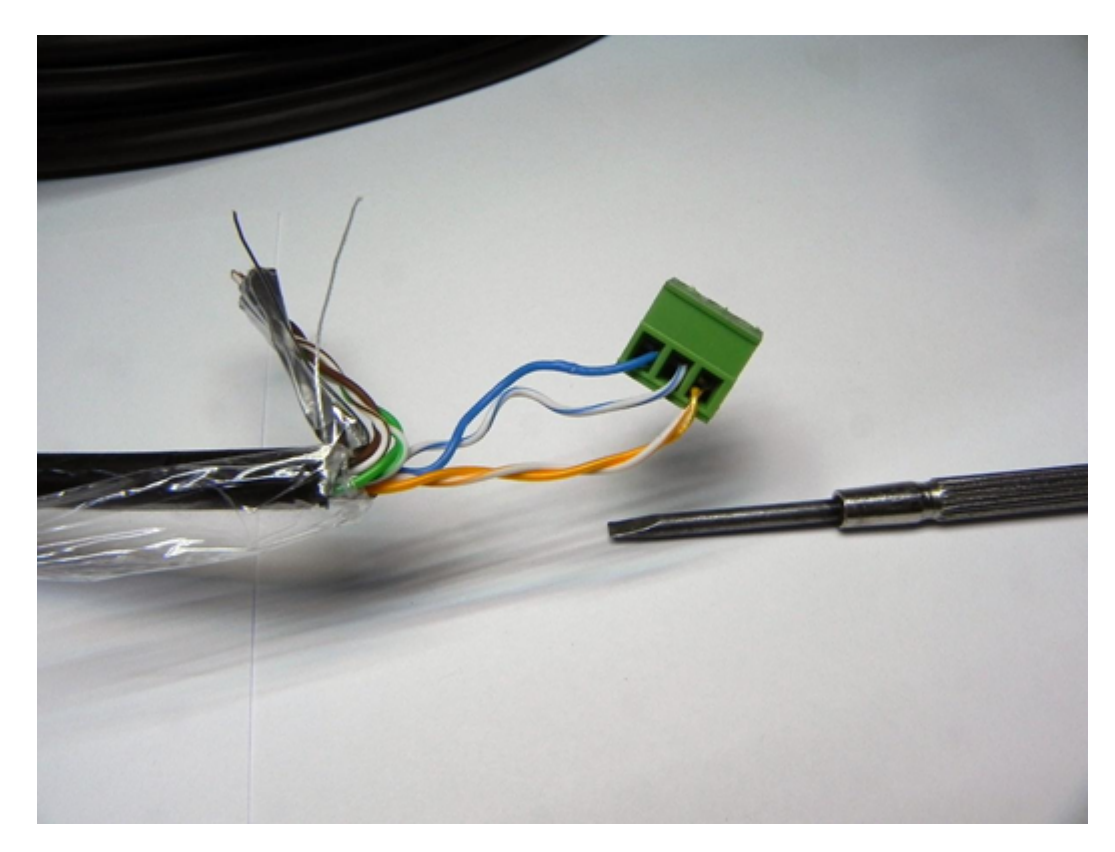

1.1.6. Подключите провод интерфейса RS 485 к съемной колодке как указано на фотографии. Нумерация проводов слева направо. 1 – А (+), 2 – В(-), 3 – Земля. Обратите внимание, данный адаптер подключается только в таком варианте. Подключение проводов RS 485 на наклейке верны при использовании другого адаптера!

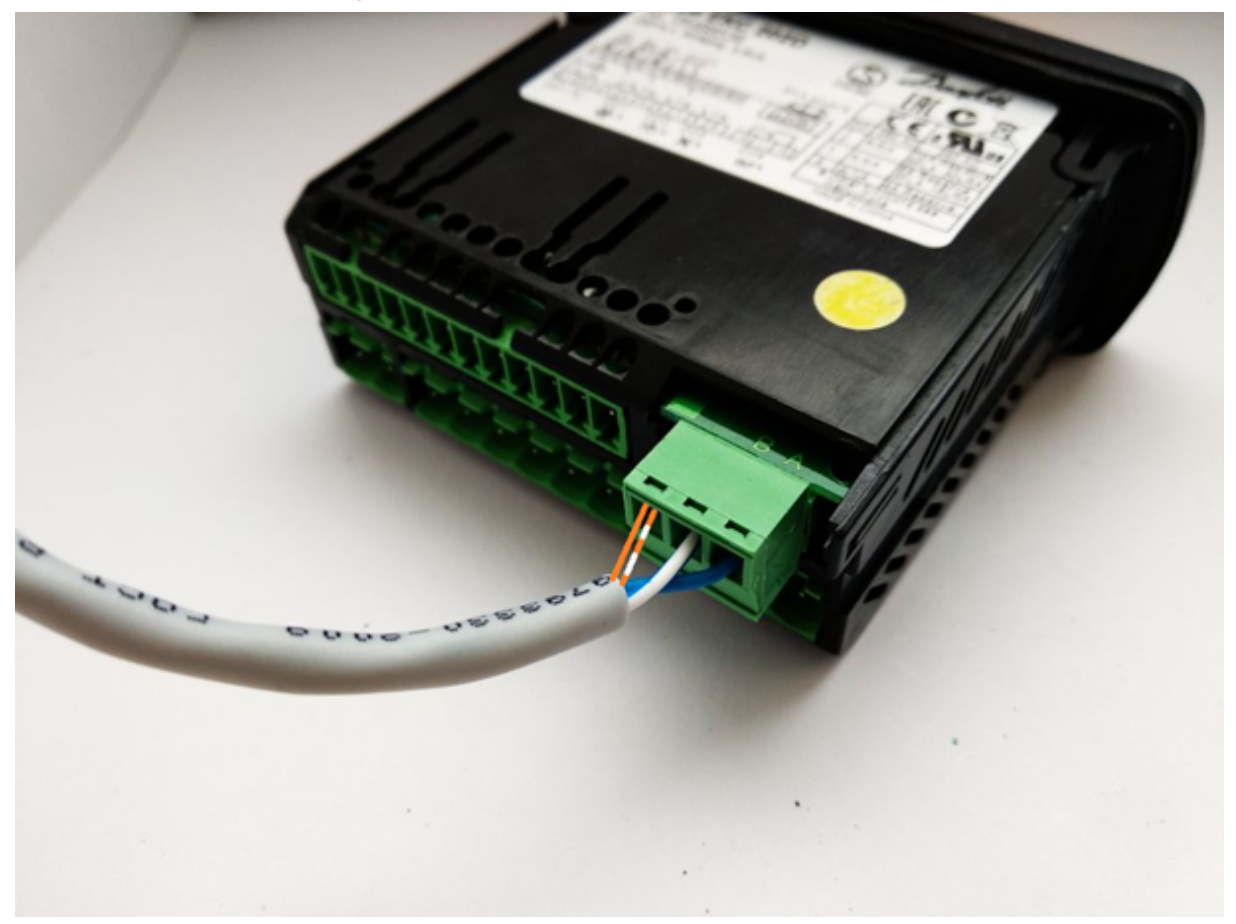

- 1.2. Подключение холодильного контроллера Dixell XC650C
- 1.2.1. Перед монтажом необходимо убедиться в правильном комплекте монтажа для Вашего контроллера. В него входят:
- 1.2.2. «Кабель DX» подключения интерфейса контроллера к адаптеру RS 485.

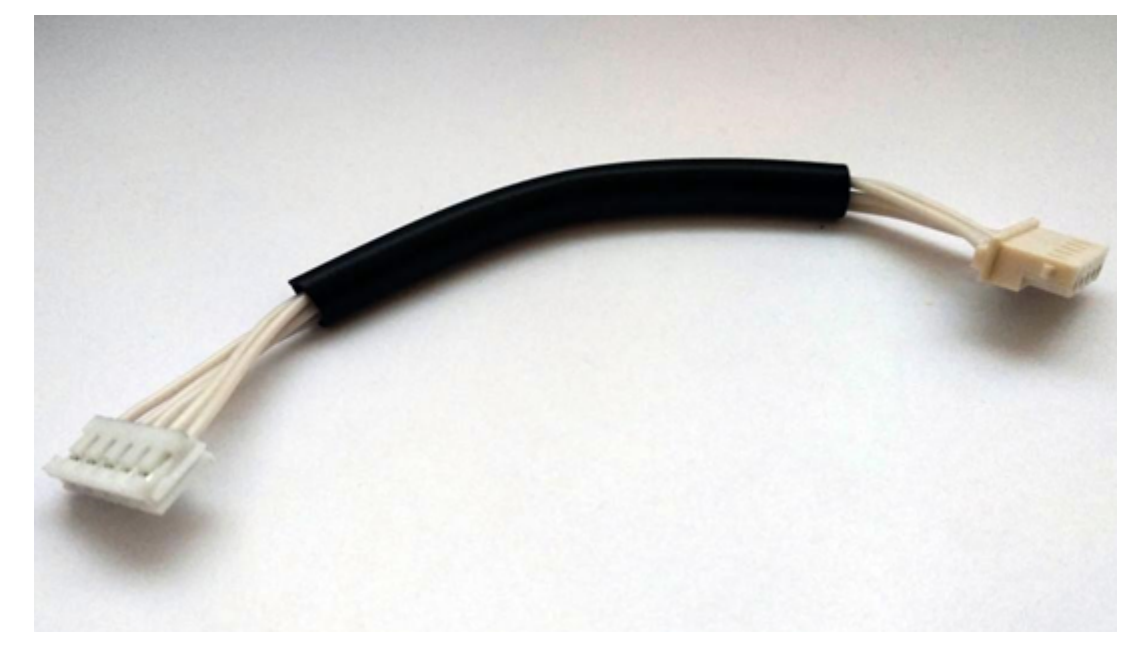

1.2.3. Адаптер передачи данных ModBus с съемной колодкой для интерфейса RS - 485. В зависимости от поставки могут использоваться адаптеры разного формата. Функционально они идентичны, отличаются лишь размером корпуса.

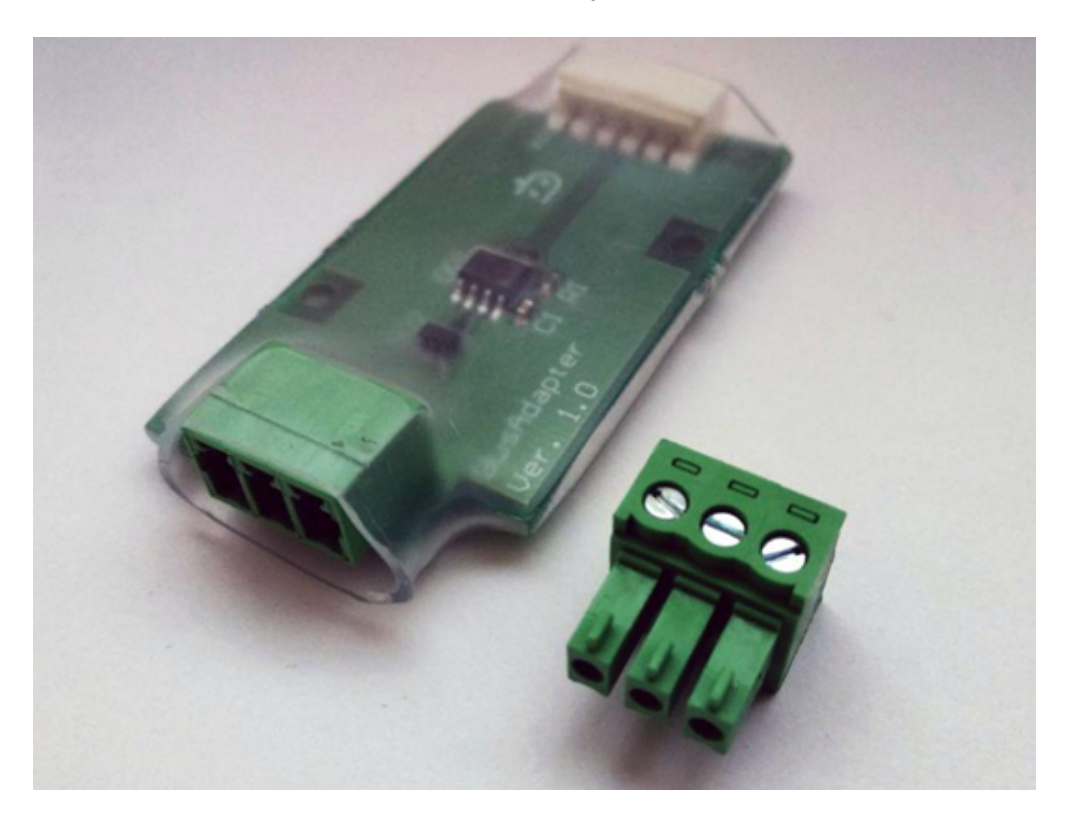

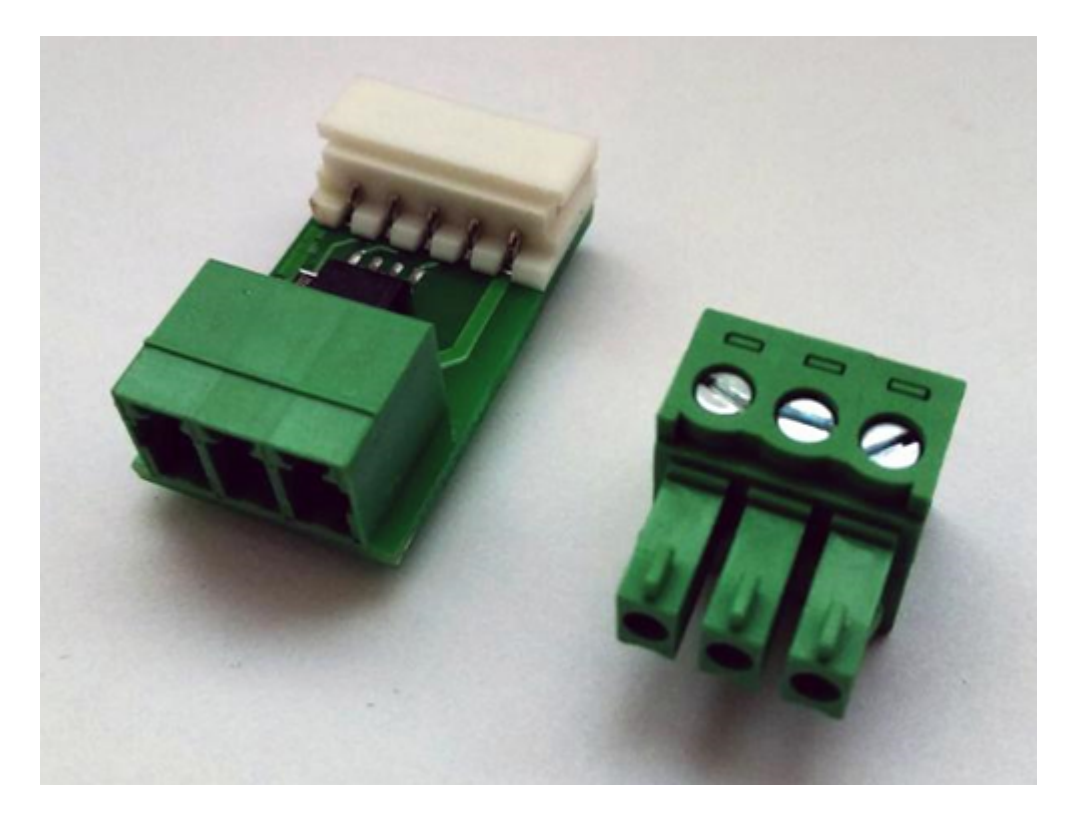

1.2.4. Провод подключения интерфейса RS-485. 4-х или 8-ми жильная витая пара категории UTP (Неэкранированный кабель) или FTP (кабель, включающий в себя дополнительное экранирующее покрытие из фольги).

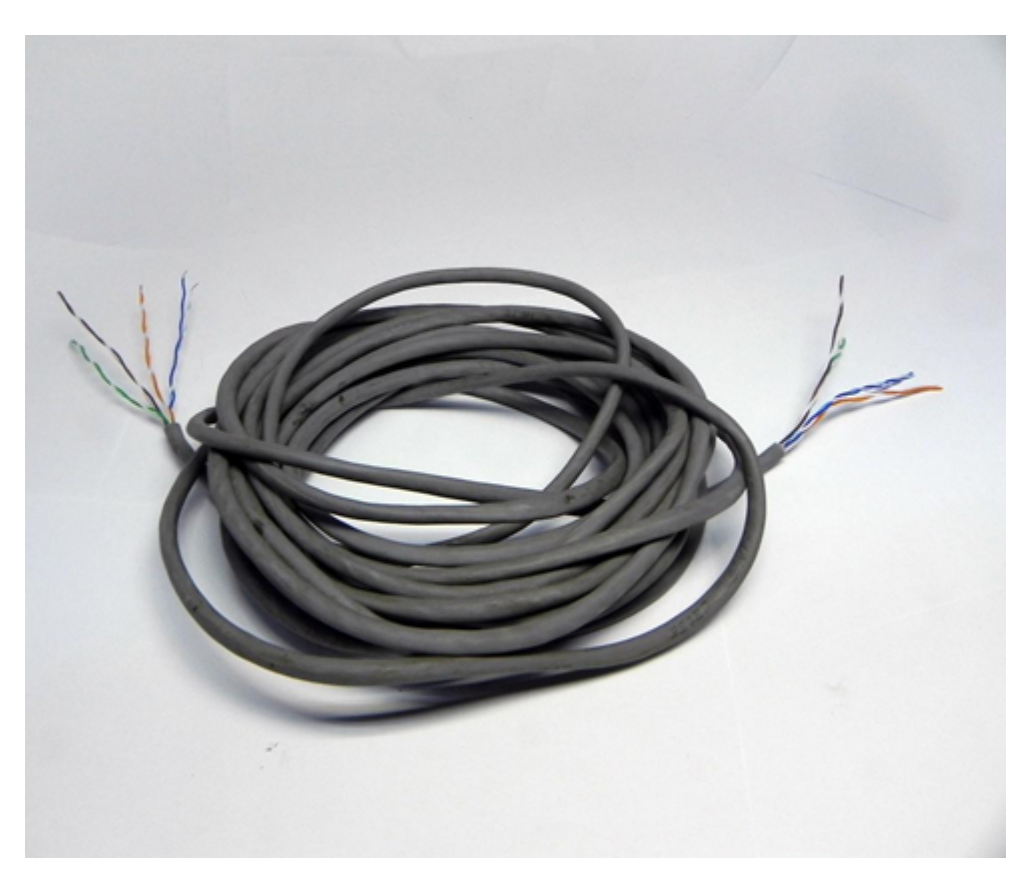

### 1.2.5. Обесточьте контроллер от сети питания.

1.2.6. Сориентируйте вилку разъемного соединителя «Кабеля DX» к розетке адаптера ModBus соблюдая ключ разъема как указано на фотографиях.

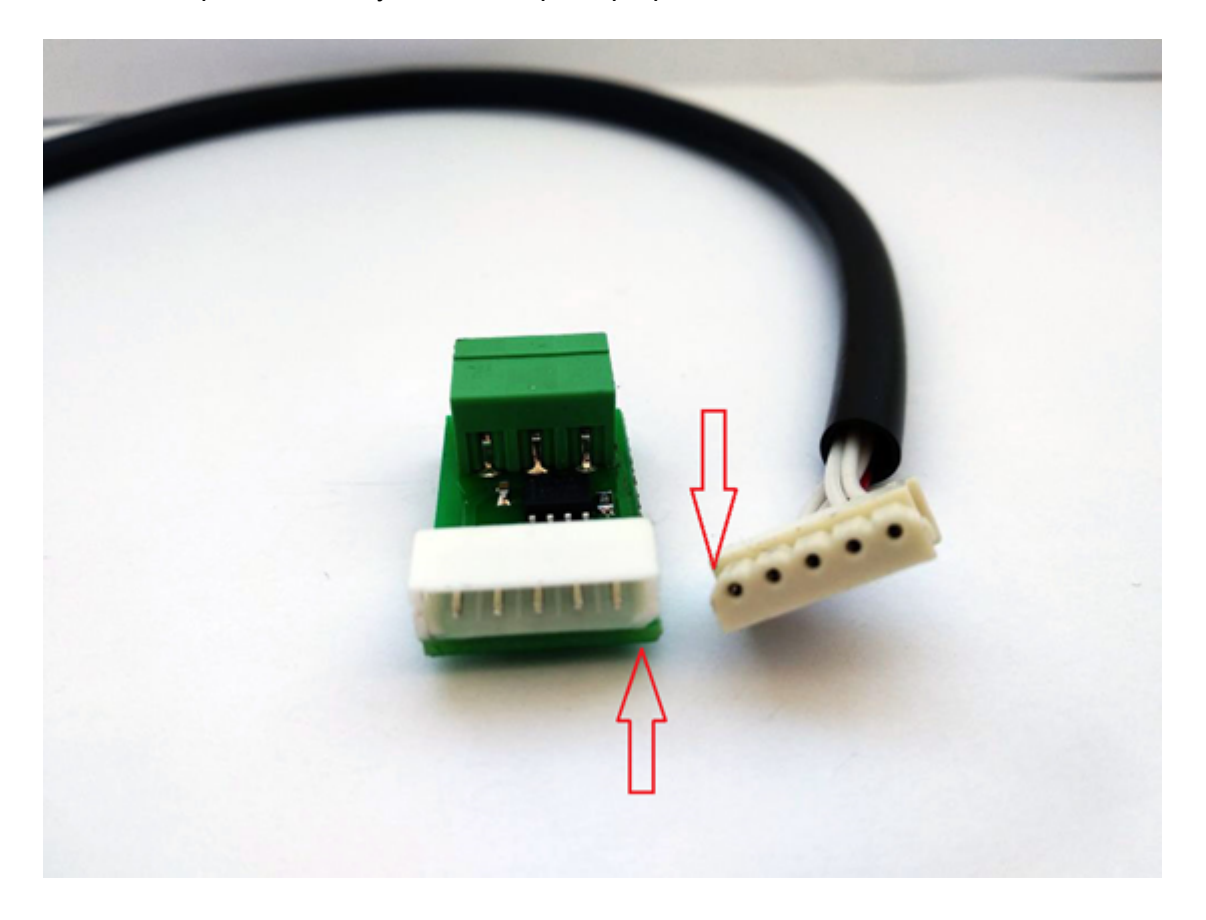

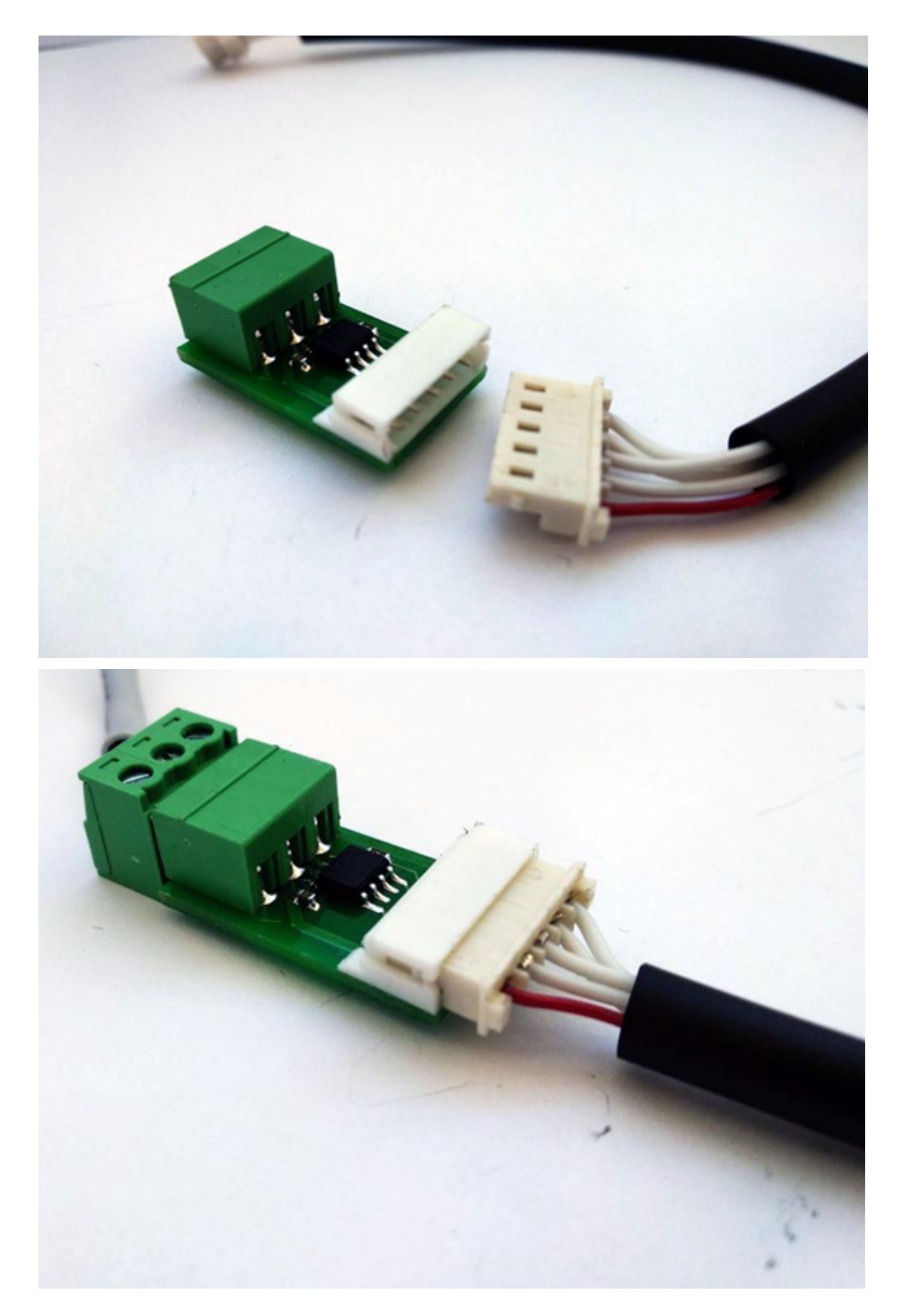

1.2.7. Аналогичную процедуру проделать с ответной частью кабеля к контроллеру.

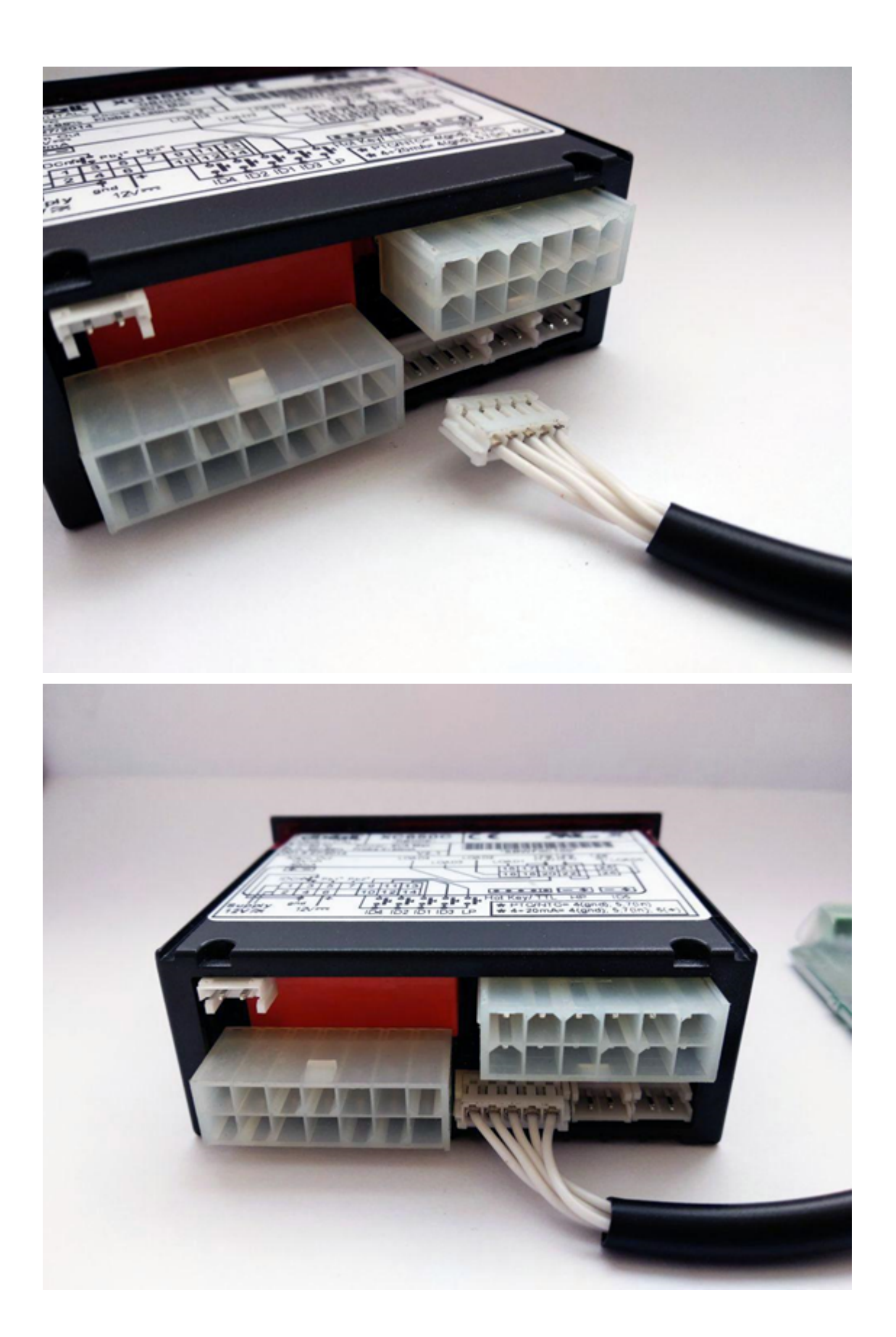

1.2.8. Для монтажа провода необходимо зачистить концы провода с помощью электромонтажного инструмента для зачистки оплётки, стриппер «wire stripper». Рекомендуемая длина зачищенного провода 4-6 мм.

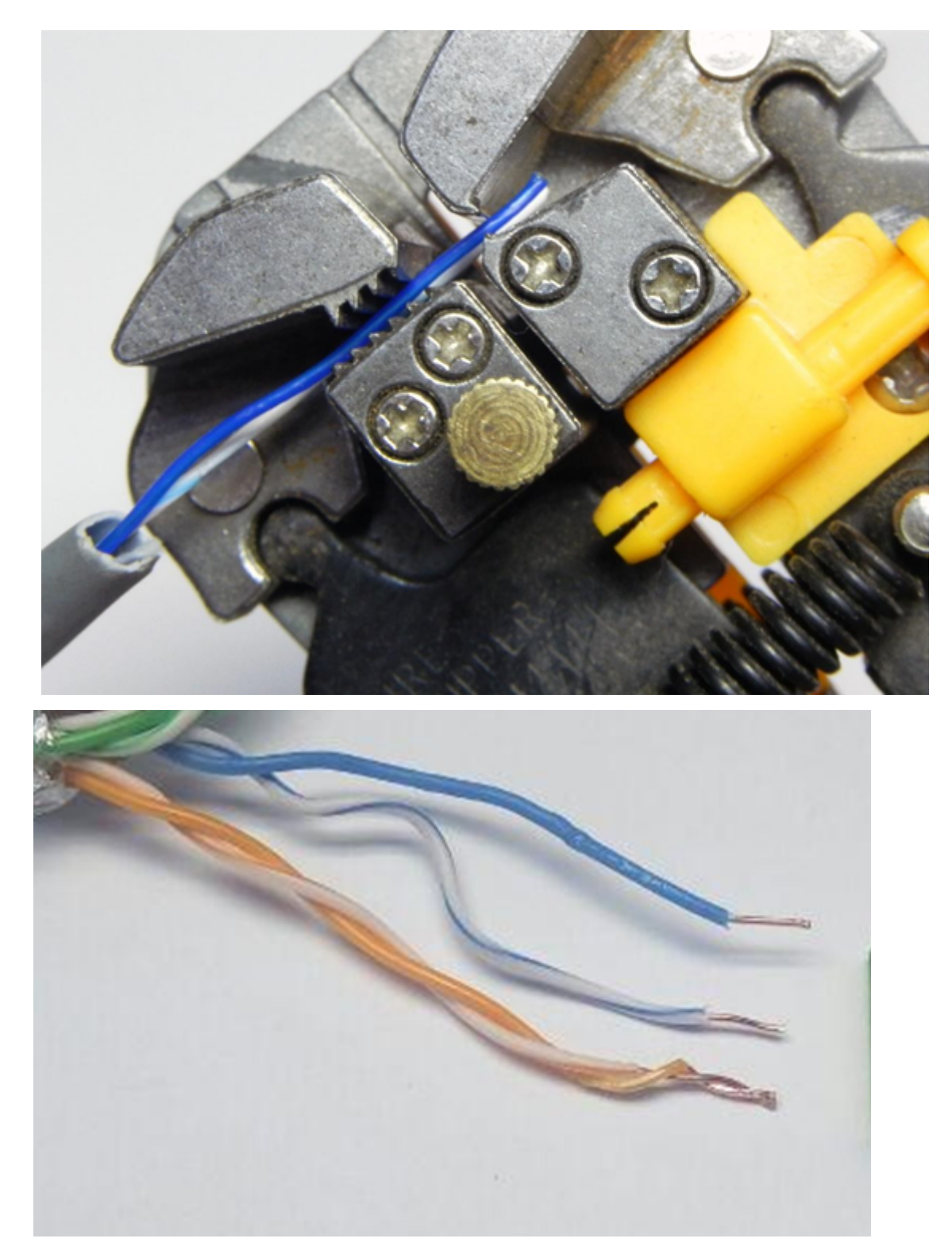

1.2.9. Для фиксации зачищенного провода интерфейса RS – 485 в съемном разъёме ModBus адаптера рекомендуется использовать плоскую отвертку с шлицевой частью шириной 2 - 3 мм.

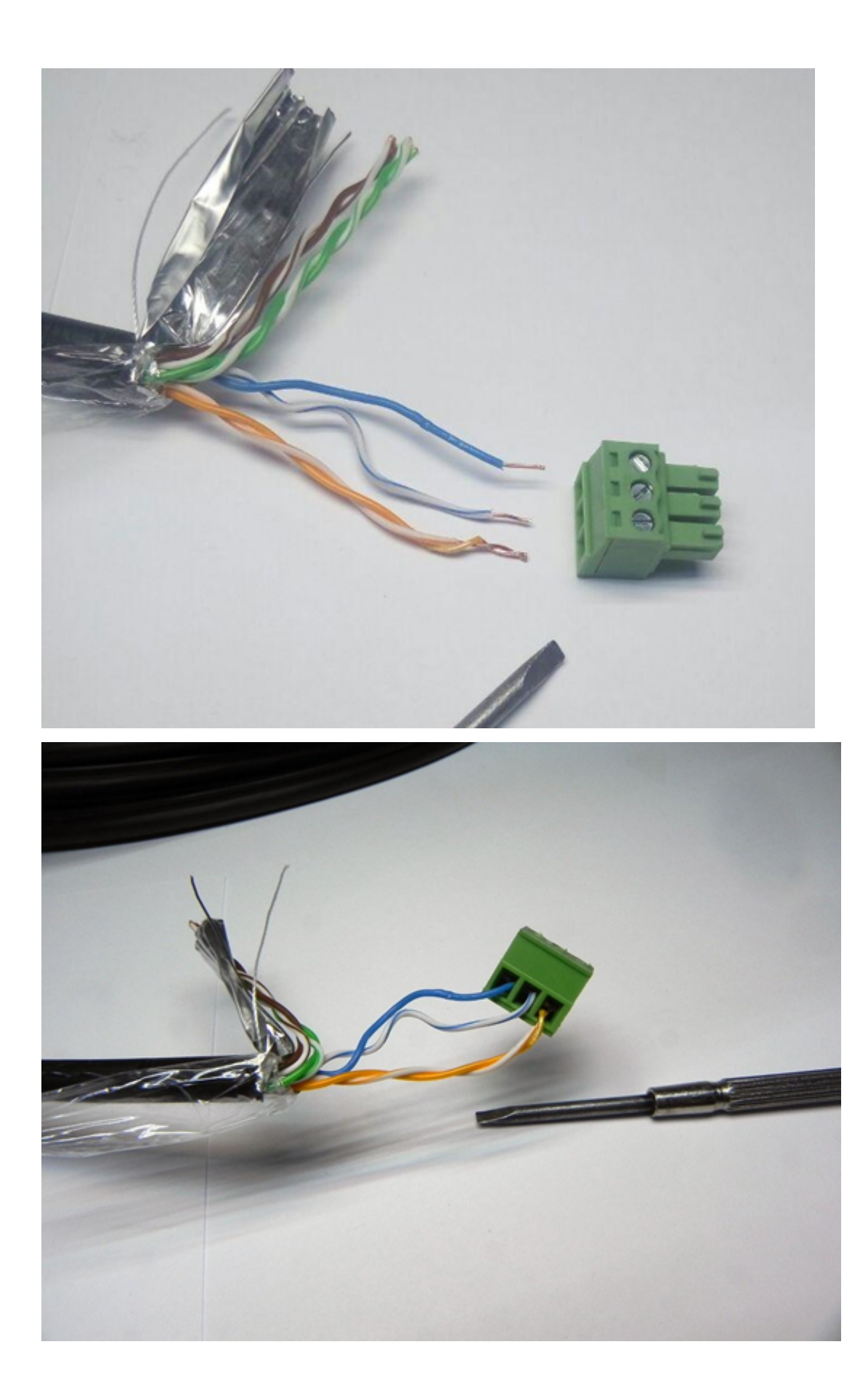

1.2.10. Подключите провод интерфейса RS 485 к адаптеру RS 485.

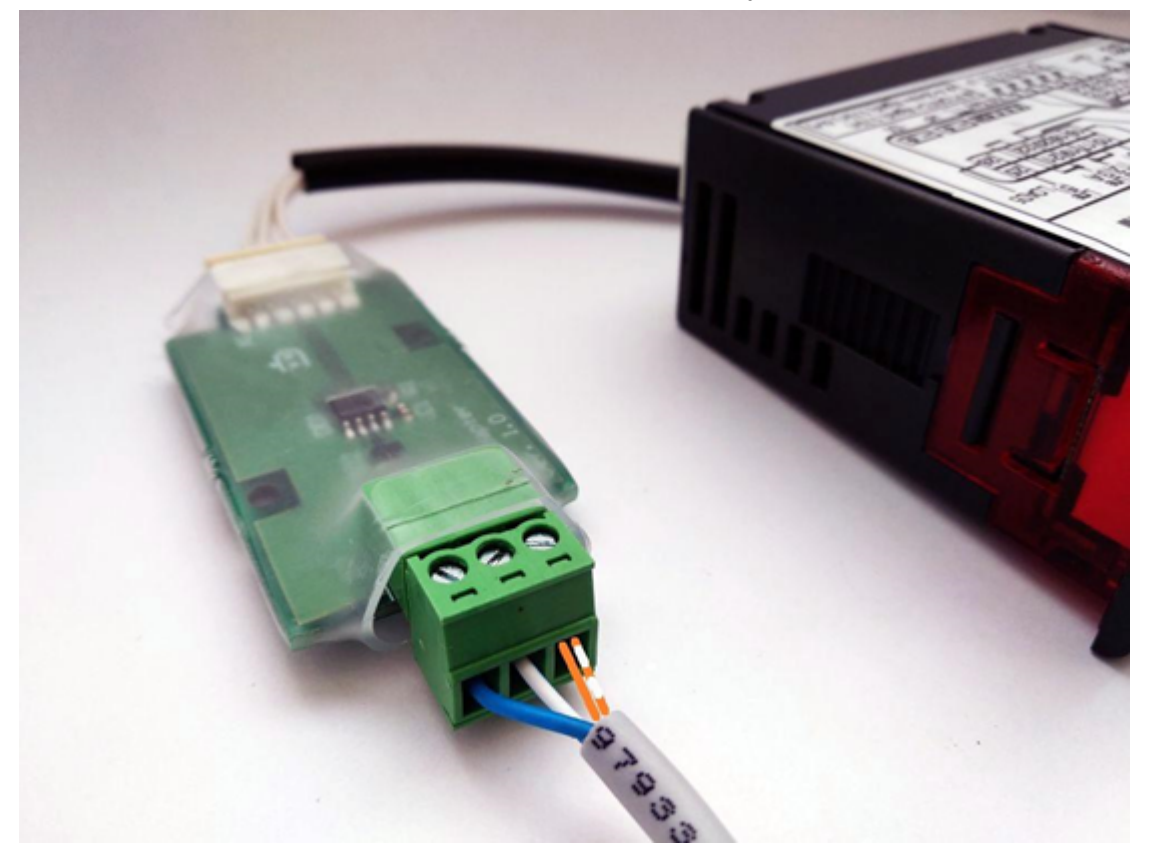

- 1.3. Подключение холодильного контроллера Carel серии Easy/Easy compact/Easy split
- 1.3.1. Перед монтажом необходимо убедиться в правильном комплекте монтажа для Вашего контроллера. В него входят:
- 1.3.2. «Кабель СР» подключения интерфейса контроллера к адаптеру RS 485.

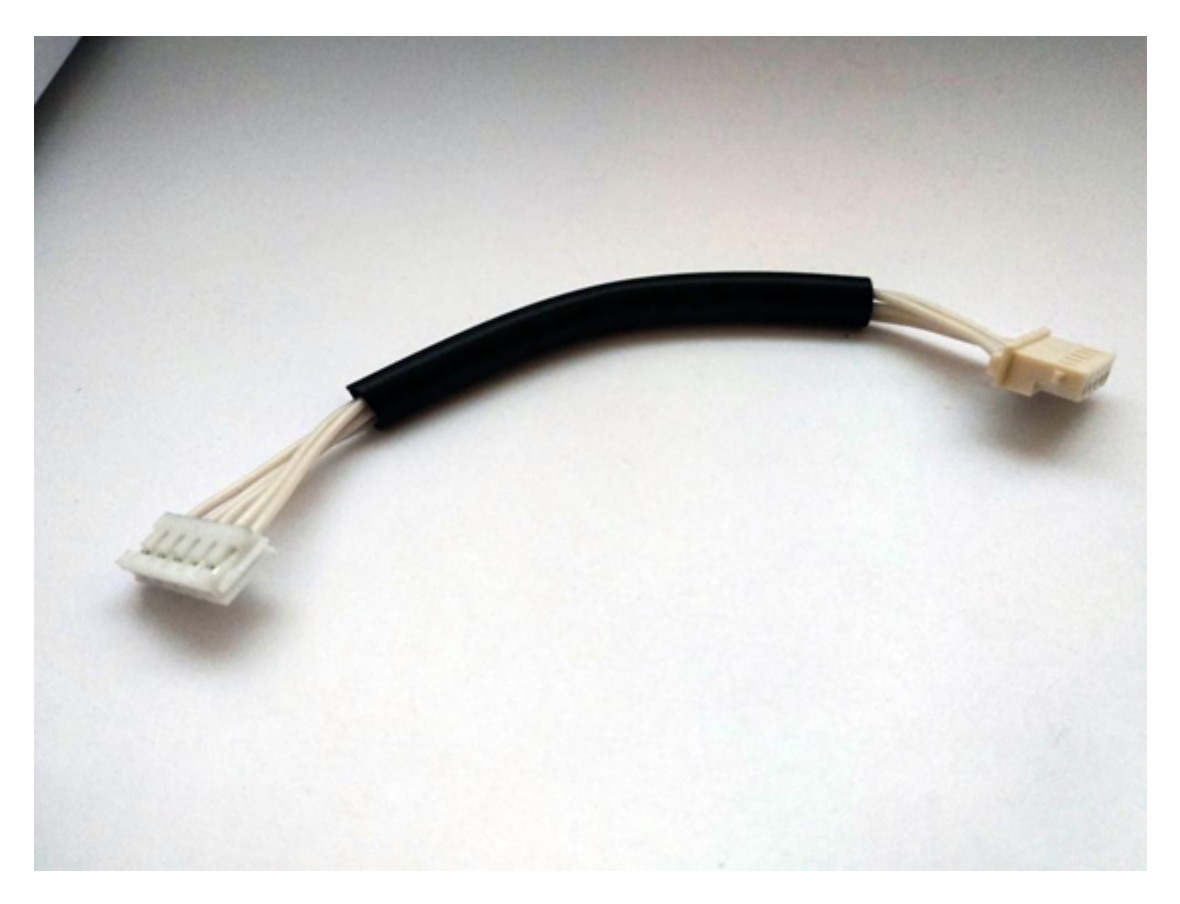

1.3.3. Адаптер передачи данных ModBus с съемной колодкой для интерфейса RS 485.

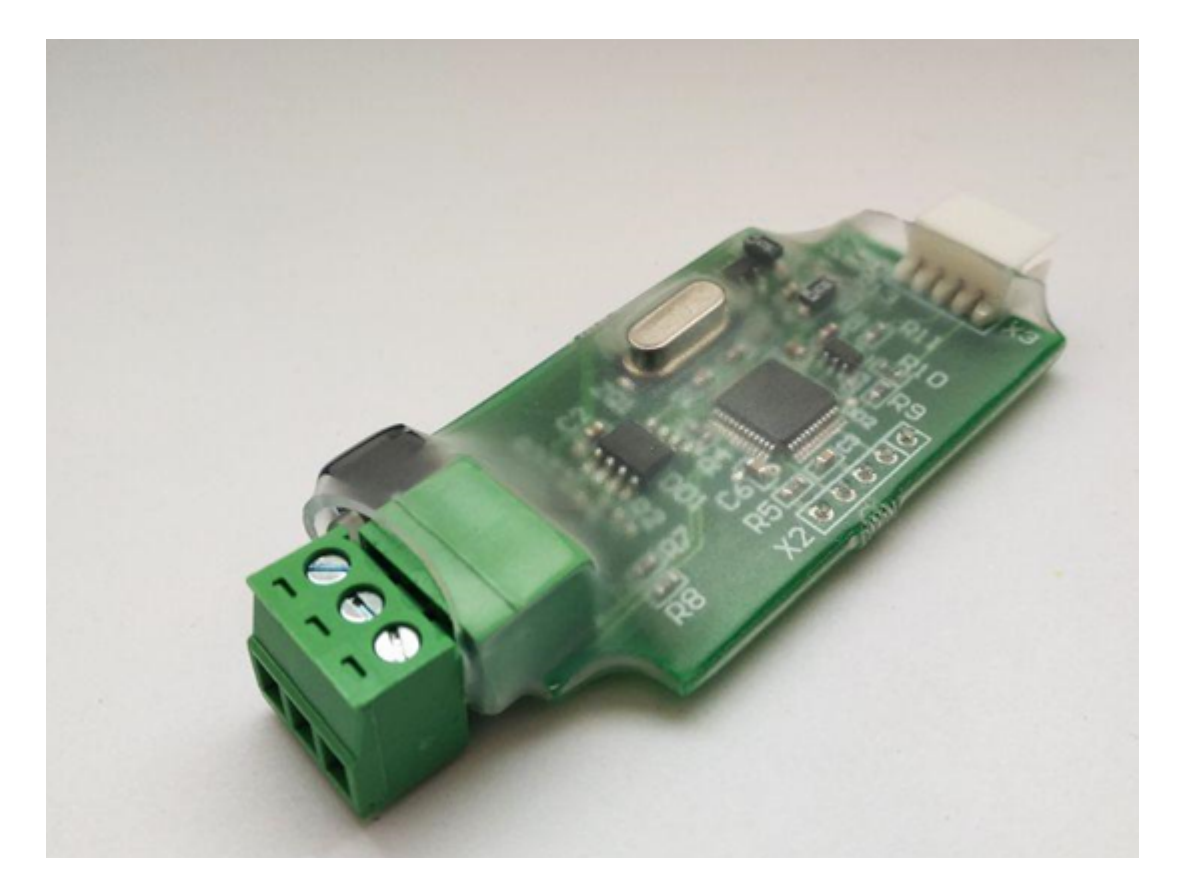

1.3.4. Обесточьте контроллер от сети питания. Сориентируйте вилку разъемного соединителя «Кабеля СХ» к розетке адаптера ModBus соблюдая ключ разъема как указано на фотографиях.

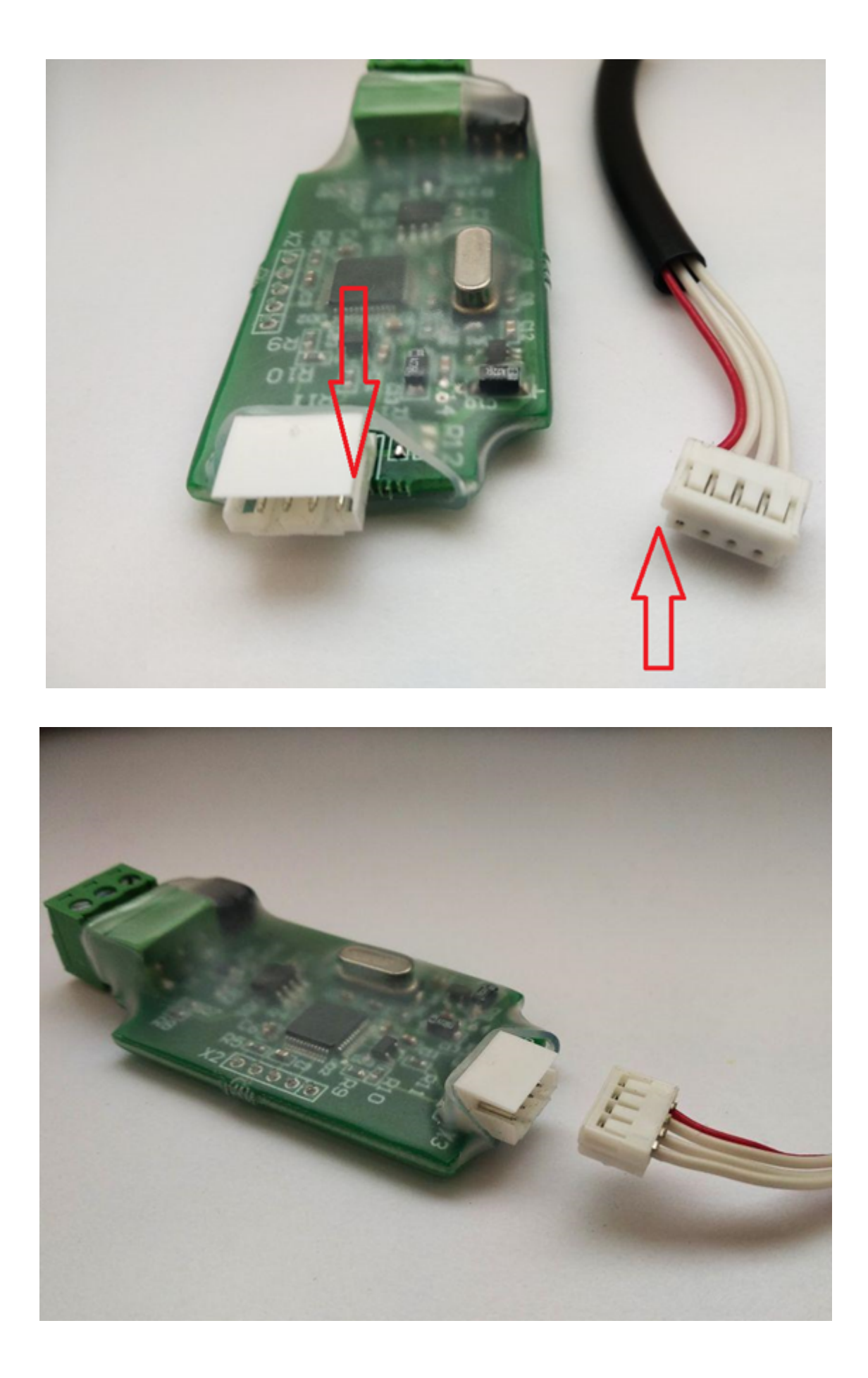

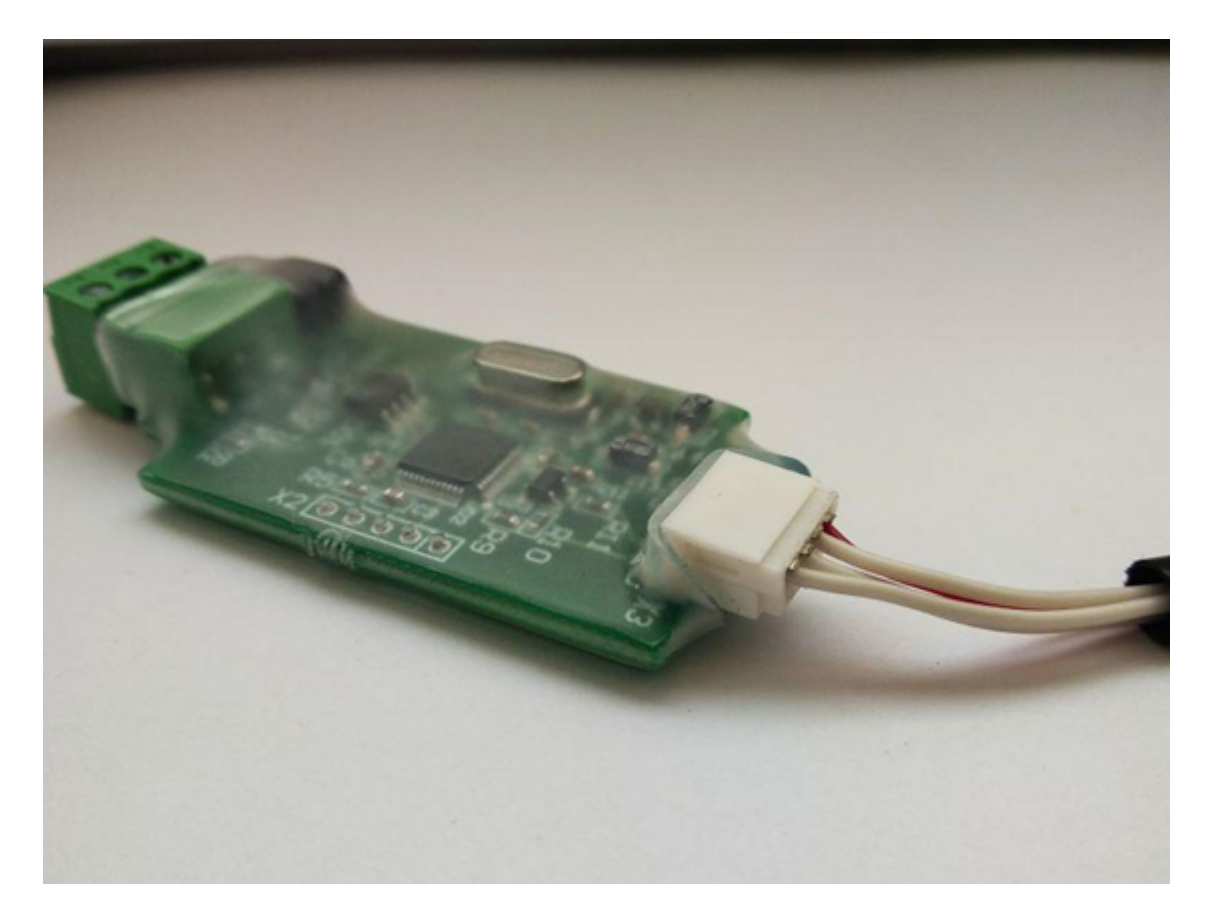

1.3.5. Аналогичную процедуру проделать с ответной частью кабеля к контроллеру.

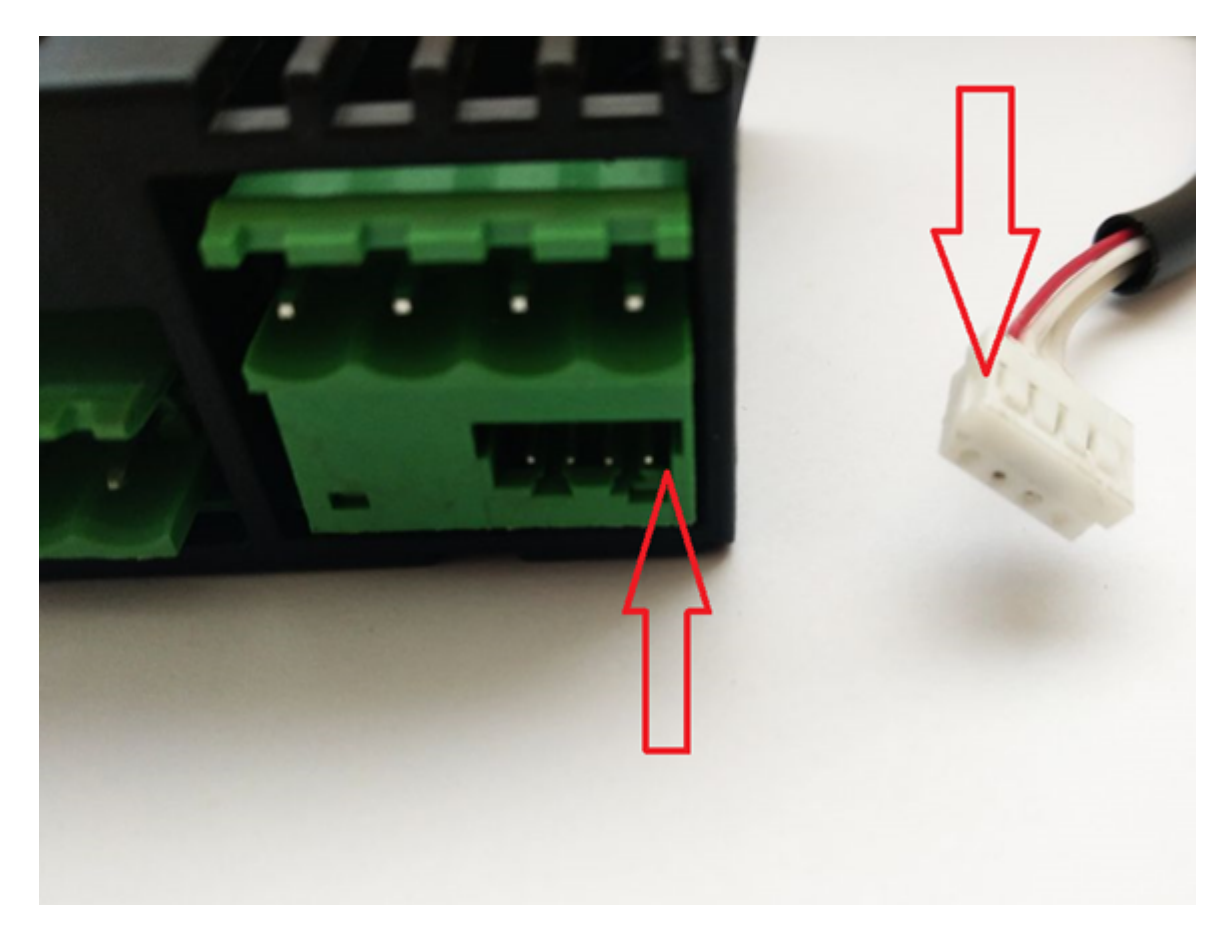

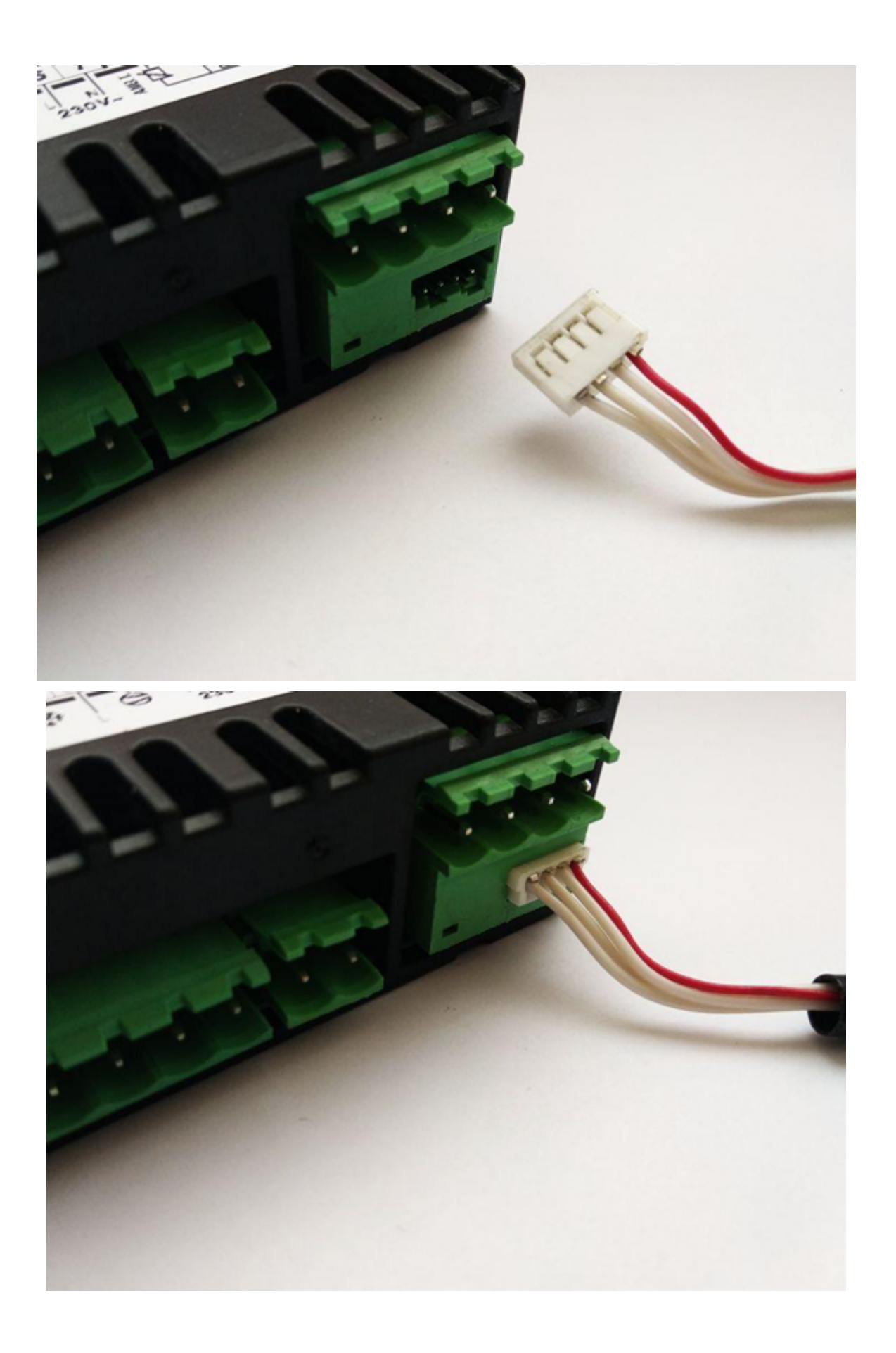

1.3.6. Для монтажа провода необходимо зачистить концы провода с помощью электромонтажного инструмента для зачистки оплётки, стриппер «wire stripper». Рекомендуемая длина зачищенного провода 4-6 мм.

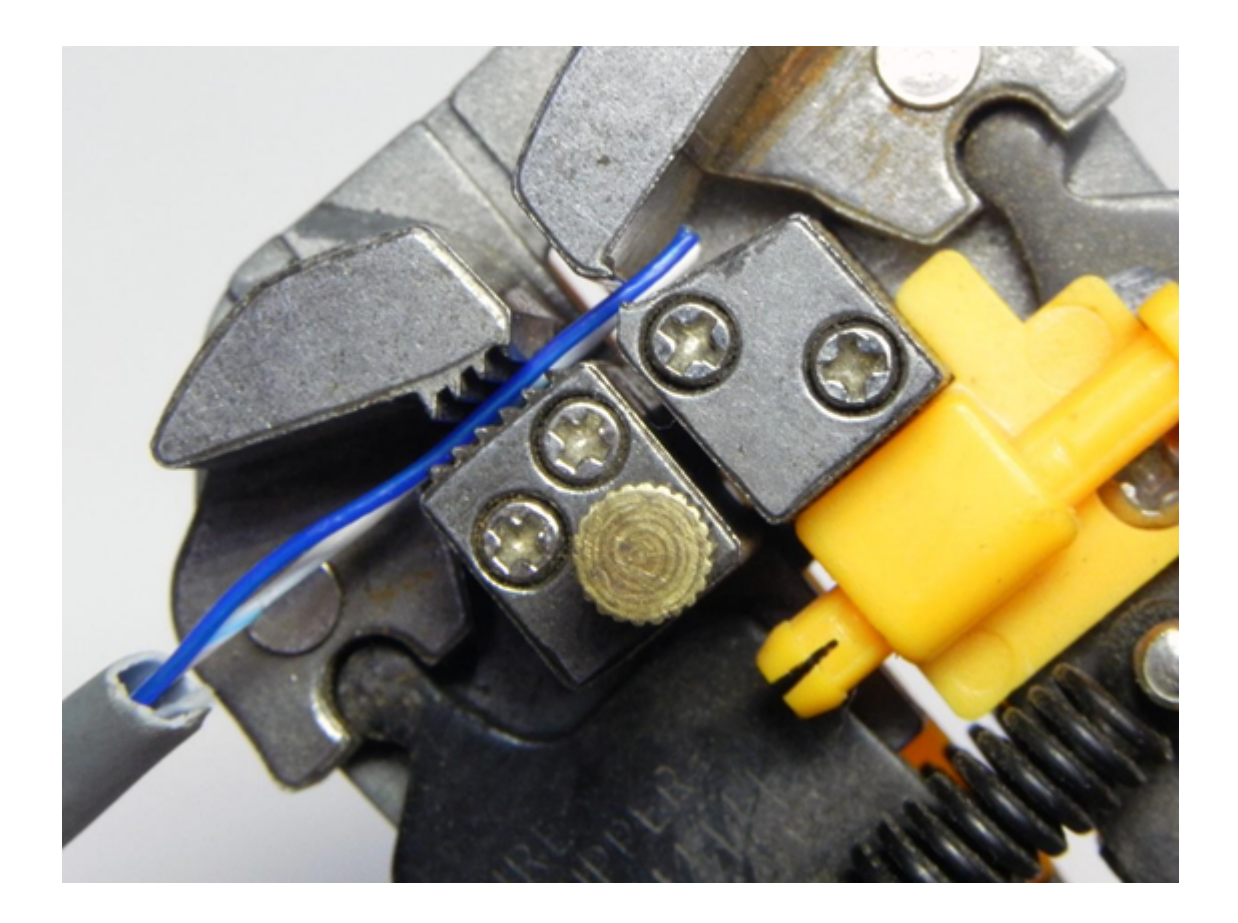

- 1.4. Подключение холодильного контроллера Eliwell ID Plus
- 1.4.1. Перед монтажом необходимо убедиться в правильном комплекте поставки для Вашего контроллера. В него входят:
- 1.4.2. «ID Кабель» соединяющий контроллер и ModBus адаптер.

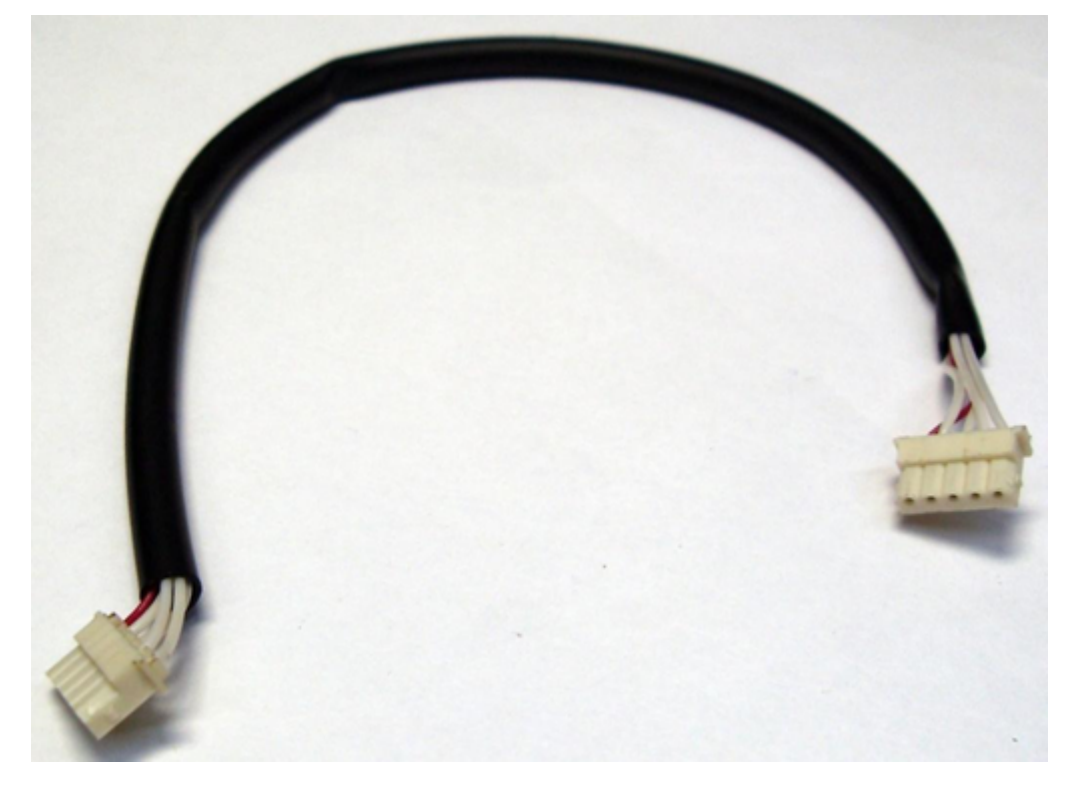

1.4.3. Адаптер ModBus с съёмной колодкой для интерфейса RS 485.

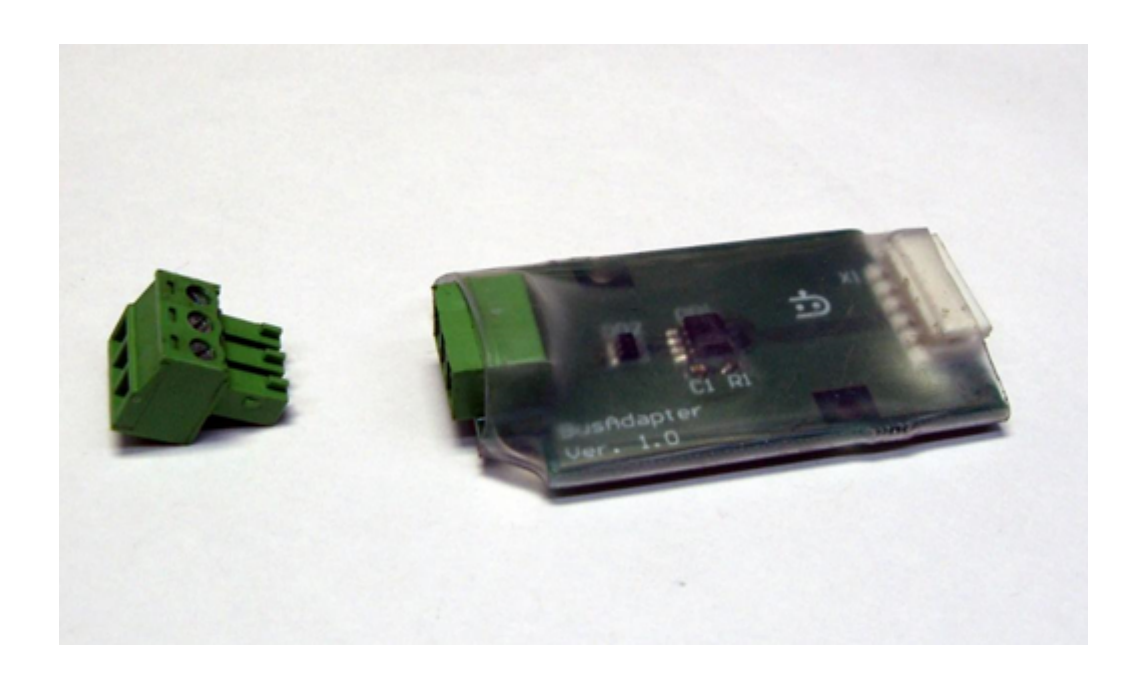

1.4.4. Обесточьте контроллер от сети питания.

1.4.5. Сориентируйте вилку разъемного соединителя «ID кабеля» к розетке адаптера ModBus соблюдая ключ разъема как указано на фотографиях.

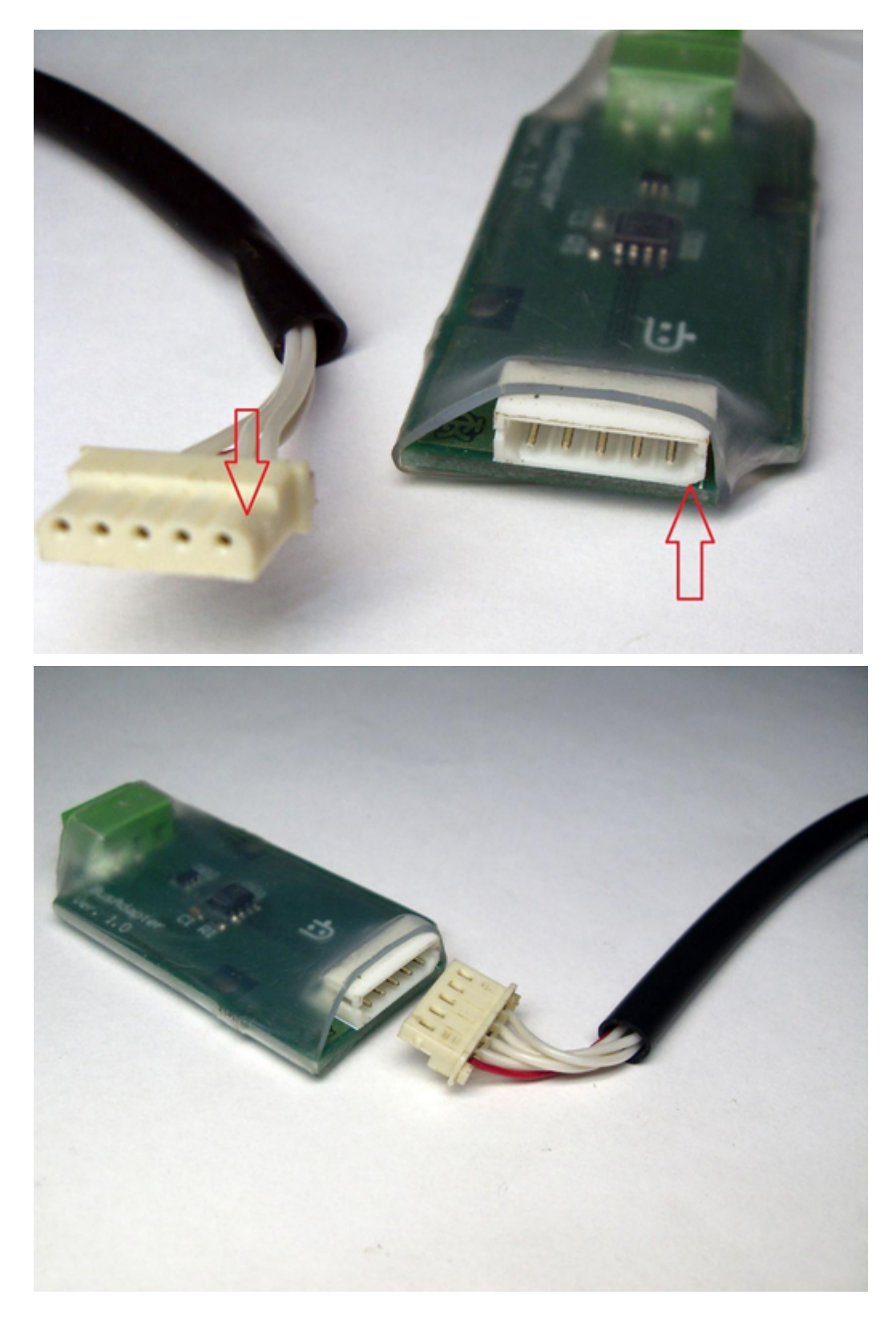

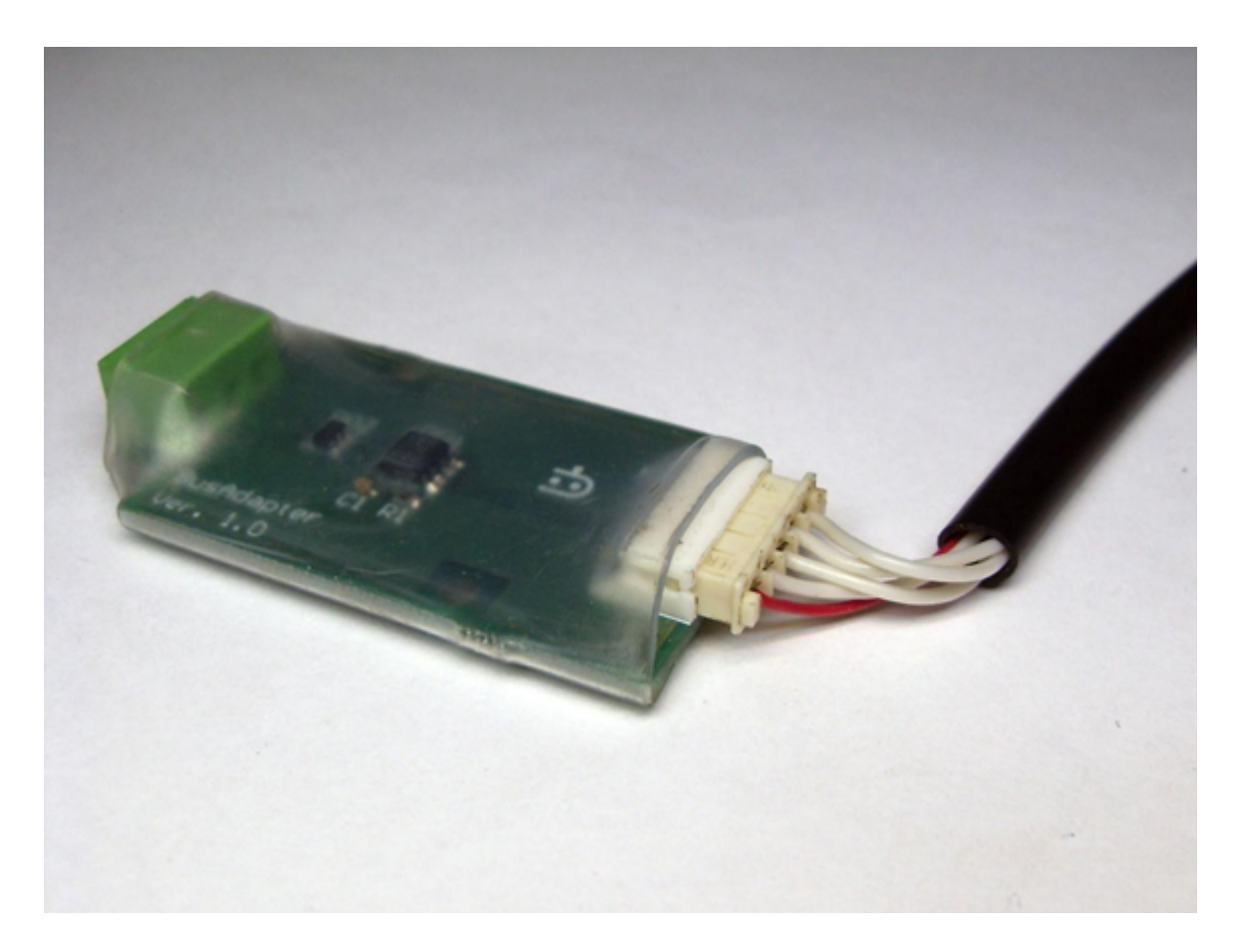

1.4.6. Аналогичную процедуру проделать с ответной частью кабеля к контроллеру.

![](_page_23_Picture_0.jpeg)

1.4.7. Используйте провод для подключения ModBus адаптера к блоку мониторинга. Для этого необходимо зачистить концы провода с помощью электромонтажного инструмента для зачистки оплётки (стриппера). Рекомендуемая длина зачищенного провода 4-6 мм.

![](_page_24_Picture_1.jpeg)

1.5. Рекомендации к монтажу блока мониторинга Ethernet версии к сети 220в, подключение к локальной сети

![](_page_25_Picture_0.jpeg)

Ниже пример подключенных проводов для блока мониторинга серии Ethernet:

### 1.6. Наиболее часто встречающиеся ошибки.

1.6.1. При монтаже провода интерфейса RS 485 для зачистки внешней изоляции используется нож, либо другие режущие инструменты, в процессе зачистки изоляции возможно повреждение жилы в виде надреза медной жилы. Это место является потенциально тонким. При эксплуатации или монтаже провод перегибается и обрывается.

1.6.2. Перепутаны местами либо подключены зеркально провода «А» и «В» интерфейса RS – 485. <u>Наиболее распространённая ошибка!</u>

1.6.3. При монтаже провода интерфейса RS – 485 в съёмную часть возможна установка провода ниже подвижной части контакта. Как изображено на фотографии, белый провод не попал между неподвижной и подвижной части зажимного контакта.

![](_page_26_Picture_1.jpeg)

- 1.6.4. Зачищено менее 4 мм провода, в этом случае нет контакта между проводом и прижимной пластиной контакта. Внешняя оболочка провода является изолятором, подвижная часть клеммой колодки зажимает оболочку провода, но не медную жилу.
- 1.6.5. Погнуты или окислены контакты розетки разъема для адаптера ModBus или контроллера.
- 1.6.6. Обрыв провода интерфейса RS 485.
- 1.6.7. Неправильно установлены параметры сетевого адреса в меню холодильного контроллера.
- 1.6.8. Ошибки блока мониторинга, левый светодиод мигает красным:
  - Нет сигнала сети. Проверьте наличие сетевого подключения в разъеме RJ-45, на корпусе разъема должны светиться два светодиода: 100МБ, дуплекс (желтый и зеленый).
  - Не получен автоматический адрес от DHCP сервера/роутера. Убедитесь, что на роутере, за которым находится блок, запущена и работает служба DHCP. Если в сети не используется DHCP сервер, с помощью программы Indis Box Configurator в окне настроек снимите галку

DHCP и задайте адрес IP, Gateway, Mask, DNS вручную. Адрес можно узнать у системного администратора сети.

1.6.9. Ошибки блока мониторинга, левый светодиод мигает желтым:

- Не получен IP адрес сервера мониторинга от DNS сервера. С помощью программы <u>Indis Box Configurator</u> проверьте правильность задания: IP адреса DNS сервера, URL или IP сервера мониторинга. Проверьте доступность DNS сервера и сервера мониторинга путем запуска команды Ping с ПК через командную строку.

1.6.10. Ошибки блока мониторинга, левый светодиод мигает поочередно красным/зеленым:

- Нет связи с сервером мониторинга. Блок предпринимает попытки соединиться с сервером мониторинга каждые 20 сек. С помощью Indis Box Configurator проверьте IP адрес сервера мониторинга, полученный блоком от DNS сервера. Проверьте доступность сервера мониторинга запуска команды Ping с ПК.

- Не задан ключ и deviceID. С помощью <u>Indis Box Configurator</u> убедитесь в правильности deviceID, запросите новый ключ с сервера.

- 1.6.11. Все три светодиода постоянно светятся красным. Блок мониторинга в состоянии Hard Fault. Ошибка в программном обеспечении. Как временная мера - перезагрузка блока путем отключения питающего напряжения. При регулярном попадании в это состояние - требуется вмешательство разработчика.
- 1.6.12. Средний светодиод мигает красным. Нет ответа от холодильного контроллера по сети RS 485. В личном кабинете на странице «управления блоком мониторинга» в строке «Контроллеры на объекте» выясните адрес контроллера в сети у которого большое количество ошибок. Убедитесь, что контроллер включён в электрическую сеть. Проверьте соединения между контроллером и блоком мониторинга. Проверьте режим работы холодильного контроллера.
- 1.6.13. Правый светодиод вспыхивает красным. Нет ответа от контроллера по радиоканалу. Только для версии блока мониторинга с радиоканалом. Выясните в личном кабинете адрес не отвечающего контроллера. Убедитесь, что контроллер включен. Проверьте соединения между контроллером и адаптером. Проверьте режим работы контроллера. Убедитесь, что радио адаптер сконфигурирован для работы именно с этим блоком мониторинга. Убедитесь, что радио пути распространения радиоволн между блоком мониторинга и радио адаптером нет препятствий в виде железобетонных стен, железных дверей, несущих стен помещения и других стен препятствующих распространению радиоволн. Расстояние прямой видимости между блоком мониторинга и радио адаптером не должно превышать 200 м.
  - 1.7. Прокладка витой пары от адаптеров к блоку мониторинга

По возможности не следует проводить витую пару вдоль силовых кабелей, особенно трёхфазных кабелей, тем более в общей оплетке, так как существует опасность наводок от силовых токов через взаимную индуктивность. Силовое оборудование, коммутирующее большие токи, также является источником помех. Можно использовать кабели типа STP, UTP и FTP, имеющие несколько витых пар внутри одного кабеля. В этом случае нужно использовать ровно столько кабелей, сколько линий связи вы хотите использовать. Кабели лучше использовать экранированные, с заземлением в одной точке, это улучшает помехозащищенность линий связи друг от друга.

Максимально возможная длина линии RS-485 определяется, в основном, характеристиками кабеля и электромагнитной обстановкой на объекте эксплуатации. При использовании кабеля с диаметром жил 0,5 мм (сечение около 0,2 кв. мм) рекомендуемая длина линии RS-485 - не более 1200 м, при сечении 0,5 кв. мм - не более 3000 м. Использование кабеля с сечением жил менее 0,2 кв. мм нежелательно.

Для подключения приборов к интерфейсу RS-485 необходимо контакты «А», «В» и «Земля» приборов подключить соответственно к линиям «А», «В» и «Земля». В линии необходимо объединение цепей «Земля» проводом для всех контроллеров. Это необходимо выравнивания их потенциалов. Несоблюдение этого требования может привести к неустойчивой связи блока мониторинга с контроллерами.

Схема подключения проводом UTP:

![](_page_28_Figure_4.jpeg)

Схема подключения проводом FTP:

![](_page_29_Figure_0.jpeg)

При использовании экранированной витой пары **ЭКРАН** провода **ДОЛЖЕН ВСЕГДА ПОДКЛЮЧЁН ТОЛЬКО** одной стороной к заземляющей шине здания или распределительного щита. Игнорирование этого правила может серьезно ухудшить работоспособность сети.

**ЗАПРЕЩАЕТСЯ** объединять контакт «Земля» и «Заземление» экрана провода к заземлению важно помнить, что, фольга имеет изоляционный слой с наружной стороны. Наилучший контакт будет обеспечен со стороны дренажного провода. Дренажный провод подключается к заземлению.

**ЗАПРЕЩАЕТСЯ** перегибать провод на 90 градусов. Рекомендуется укладывать провод таким образом, чтобы радиус поворота был равен 8 диаметрам провода.

![](_page_29_Figure_4.jpeg)

Внешний вид витой пары кабеля FTP:

![](_page_30_Picture_0.jpeg)

В случае если к блоку мониторинга будут подключены более одного контроллера, следует придерживаться правил разводки:

Последовательная цепочка (Оптимальная топология)

![](_page_31_Figure_0.jpeg)

Магистраль с отводами (Допустимо).

![](_page_31_Figure_2.jpeg)

Магистраль со звёздами, кластерами, кольцо (Избегать)

![](_page_31_Figure_4.jpeg)

![](_page_32_Figure_0.jpeg)

Более подробную информацию можно найти в стандарте TIA/EIA-485-А.

# 2. Программная часть настройки подключения

### 2.1. Настройка адресов разных моделей контроллеров

2.1.1. Danfoss EKC 202A/B/C/D

2.1.1.1. Подключите к контроллеру ModBus адаптер и убедитесь, что провода подключены правильно, адаптер вставлен до упора.

2.1.1.2. Включите контроллер в сеть 220 В.

2.1.1.3. Нажмите и удерживайте нажатой верхнюю кнопку «Настройки» не менее 5 секунд. Нажимая верхнюю или нижнюю кнопку, найдите параметр «о03».

2.1.1.4. Нажмите среднюю кнопку чтобы на дисплее появилось значение этого параметра. Кнопками вверх и вниз выберите новое значение. К примеру, параметр «о03» равен 3, это значит адрес данного контроллера в сети будет равен 3. Можно установить значение от 1 до 247.

2.1.1.5. После установки значений рекомендуется перезагрузить контроллер путем обесточивания и повторного включения в сеть 220 В.

## 2.1.2. Dixell XC650C

2.1.2.1. Подключите к контроллеру ModBus адаптер и убедитесь, что адаптер подключен правильно.

2.1.2.2. Включите контроллер в сеть 220 В.

2.1.2.3. Нажмите и удерживайте нажатой кнопки «SET» и «ВНИЗ» в течение 3 секунд. В Нижней строке на дисплее контроллера будет показано имя параметра, а его значение – в Верхней строке. Кнопками «BBEPX» и «ВНИЗ» пролистайте меню чтобы выбрать параметр "Pr2". Нажмите кнопку «SET»

2.1.2.4. Будет отображаться мигающее значение «0 - - ». Используйте кнопки «ВВЕРХ» и «ВНИЗ» чтобы ввести код безопасности, по умолчанию «321». После ввода нажмите клавишу «SET». Повторите операции для второй и третьей цифры пароля.

2.1.2.5. Кнопками «BBEPX» и «BHИ3» пролистайте меню и установите два серийных адреса. Данный контроллер имеет 2 серийных адреса: первый «Ad1» – для секции компрессоров, второй «Ad2» – для секции вентиляторов. Чтобы полностью отслеживать обе секции, значения 2 адресов должны быть разными. Если параметр «Ad2» имеет, то же самое значение, что и «Ad1», то состояние вентиляторов не отслеживается. К примеру, параметр «Ad1» равен 3, это значит адрес данного контроллера в сети будет равен 3. Можно установить значение от 1 до 247.

## 2.1.3. Eliwell ID Plus

2.1.3.1. Подключите к контроллеру ModBus адаптер и убедитесь, что провода подключены правильно.

2.1.3.2. Для входа в меню настройки контроллера убедитесь, что клавиатура не заблокирована и контроллер находится в рабочем режиме(включен). Нажмите и удерживайте нажатой кнопку "Set" не менее 5 секунд. Если активизирован пароль, то он будет запрошен: РА1 для уровня Пользователя и РА2 для уровня Инсталлятора. Стандартный пароль РА2 = 15.

2.1.3.3. Пролистайте меню к папке «Add» и выберите пункт «PtS». Данный пункт позволяет выбрать протокол связи, необходимо установить значение «d» для подключения с ModBus адаптером. Если устанавливается Televis-карта, то PtS = « t».

2.1.3.4. В папке ADD необходимо задать сетевой адрес (номер слейва контроллера) контроллера с помощью младшего «DEA» и старшего разряда сетевого адреса «FAA». Адрес читается по формуле «FAA» x 16 + «dEA». К примеру, «FAA» = 4, «dEA»= 6. 4 x 16 + 6 = 70. 70 – получившийся сетевой адрес.

2.1.3.5. В папке ADD в параметре «Pty» установить значение «E» для подключения с ModBus адаптером. Если устанавливается Televis-карта, то Pty = n.

2.1.3.6. В папке ADD в параметре «StP» установить значение «2b» для подключения с ModBus адаптером. Если устанавливается Televis-карта, то StP = 1b.

2.1.3.7. После установки параметров необходимо перезагрузить контроллер и убедиться, что измененные параметры отображаются верно.

#### 2.1.4. Carel серии Easy/Easy compact/Easy split

2.1.4.1. Подключите к контроллеру Uniadapter адаптер и убедитесь, что адаптер подключен правильно.

2.1.4.2. Включите контроллер в сеть 220 В.

2.1.4.3. Убедитесь, что контроллер включён. Если контроллер выключен, нажмите кнопку «Вверх (UP)» и удерживайте 3 секунды. При нажатии кнопки на дисплее появится сообщение «ON».

2.1.4.4. Нажмите и удерживайте нажатой кнопку «SET» в течение не менее 3 секунд. Если активизирован пароль, то он будет запрошен. Заводской пароль «22»

2.1.4.5. Клавишами «UP» или «Down» пролистайте меню к параметру «H0» (сетевой адрес). По умолчанию сетевой адрес H0 = 1. Можно установить значение адреса в диапазоне от 1 до 247.

2.1.4.6. После ввода адреса нажмите кнопку «SET» чтобы завершить настройку.

2.1.4.7. После установки параметров необходимо перезагрузить контроллер и убедиться, что измененные параметры отображаются верно.

2.1.5. Меркурий 236

2.1.5.1 Подключение счетчика Меркурий 236 осуществляется посредством его последовательного подключения в сеть, аналогично контроллерам холодильного оборудования.

2.1.5.2 Если в сети нет оборудования, блок мониторинга и счетчик соединятся напрямую, используя разъём (АВ) на счетчике и (АВ) на блоке мониторинга соответственно. При данном подключении вывод "земля" не задействуется.

2.1.5.3 Для того, чтобы узнать сетевой номер устройства (номер, используемый для сканирования оборудования в сети мониторинга) требуется взять две последние цифры серийного номера и перевести в шестнадцатеричную систему счисления. Результатом данных расчетов станет серийный номер устройства.

# 2.2. Регистрация в системе мониторинга indis.ru

Регистрация в системе мониторинга доступна с главной страницы сайта <u>http://indis.ru</u>, через кнопку «Вход».

![](_page_36_Figure_2.jpeg)

Перейдя по ссылке попадаем на страницу авторизации, вводим логин и пароль. Для нового клиента доступна регистрация по ссылке ниже, «Регистрация клиента».

![](_page_37_Picture_0.jpeg)

На странице регистрации необходимо ввести в поля ваш почтовый адрес(e-mail), придумать и ввести пароль, состоящий минимум из 6 символов, повторить ввод ранее придуманного пароля, фамилию, имя, отчество, организацию, далее поставить галочку в поле «Я не робот» и выбрать предложенный вариант изображения. Разгадка изображений необходима для защиты от автоматической регистрации спам – ботов.

| 1 1 2 . 2 |                                                                       | 2    |
|-----------|-----------------------------------------------------------------------|------|
|           | Кабинет клиента<br>Регистрация                                        |      |
|           | Логин (ваш e-mail)                                                    |      |
|           | Пароль (мин. 6 символов)                                              | -321 |
|           | Подтверждение пароля                                                  |      |
|           | Имя                                                                   |      |
| e         | Отчество                                                              |      |
| 1 Maria   | Фамилия                                                               |      |
|           | Организация                                                           |      |
|           | Я не робот<br>геСАРТСНА<br>Конфиденциальность - Условия использования |      |
| A SALANA  | Регистрация                                                           |      |
|           |                                                                       |      |
|           | A COMPANY AND A COMPANY                                               |      |

# 2.3. Добавление нового блока мониторинга.

2.3.1. В левом поле вертикального меню сайта переходим в раздел "Устройства мониторинга", иконка

| 효 Indis                                                                                                    | 8                                              |          |  |
|----------------------------------------------------------------------------------------------------|------------------------------------------------|----------|--|
| <b>Иван Петренко</b><br>Test@test.net                                                                                                    | Устройства мониторинга<br>Добавить устройство  |          |  |
| Мониторинг                                                                                                    | № 🕶 Код устройства 🕶                           | Объект 🔻 |  |
| 💡 Объекты на карте                                                                                                    |                                                |          |  |
| 🚔 Устройства мониторинга                                                                                                    | Ничего не найдено                              |          |  |
| НАССР-отчёты                                                                                                    | К сожалению, поческ не дал никаких результатов |          |  |
| indis       >         indis       >         indis       < |                                                |          |  |
| 🗱 Оборудование                                                                                                    |                                                |          |  |
| 📰 Заказы                                                                                                    |                                                |          |  |
| 🖛 TO                                                                                                    |                                                |          |  |
| 🜞 Настройки                                                                                                    |                                                |          |  |
| Администрирование                                                                                                    |                                                |          |  |
| 🕴 Пользователи                                                                                                    |                                                |          |  |
| Безопасность                                                                                                    |                                                |          |  |

![](_page_39_Figure_3.jpeg)

2.3.3. В открытом окне вводим в поле код устройства (10-и значный идентификатор вида SXXXXXXX (на наклике обозначен, как "DeviceID") и серийный номер (на этикетке обозначен, как "InstallationCode"), эти данные можно найти на нижней части блока мониторинга.

|                                       | Привязка устройств мониторинга                                                                                       |
|---------------------------------------|----------------------------------------------------------------------------------------------------|
| <b>Иван Петренко</b><br>Test@test.net | Пояснение<br>Пожалуйста, укажите код привязываемого оборудования - а так же секретный ключ для него. В случае пятикр |
| Мониторинг                            | восстановить код, обратившись в службу поддержки.                                                                    |
| 🔮 Объекты на карте                    |                                                                                                    |
| 🚔 Устройства мониторинга              |                                                                                                    |
| НАССР-отчёты                          | Привязать устройство                                                                                                 |
| 🔆 Адреса                              | Код устройства                                                                                                    |
| 🚓 Оборудование                        | Секретный ключ                                                                                                    |
| 📰 Заказы                              |                                                                                                    |
| 🖛 ТО                                  | Я не робот                                                                                                    |
| 🌞 Настройки                           | Конфиденциальность - Условия использования                                                                           |
| Администрирование                     | Привязать                                                                                                    |
| Пользователи                          |                                                                                                    |

2.3.4. Выбираем необходимое устройство и нажимаем на кнопку "управление", для перехода в раздел администрирования устройства.

| N₂ ▼ | Код устройства 🔻 | Объект 🔻                                 | Управление |
|------|------------------|------------------------------------------|------------|
| 192  | M00000236        | Россия, Москва, 1-я Фрезерная улица, 2/1 | ٥          |
| 157  | 500000012        | нет                                      | •          |

# 2.3.5. Выбираем адрес, где установлено устройство и нажимаем кнопку "Сохранить привязку"

| 🏶 Устройство мониторинга                                                                      |                                                               |
|-----------------------------------------------------------------------------------------------|---------------------------------------------------------------|
| #M000000236                                                                                   |                                                               |
| ด Персональные доступы к устройству                                                           |                                                               |
| 📟 Установлено                                                                                 |                                                               |
| Компания:                                                                                     | Объект: 🗲 перейти на страницу объекта                         |
| Indis-Academy 👻                                                                               | Россия, Москва, 1-я Фрезерная улица, 2/1 🖍 Сохранить привязку |
|                                                                                               | Россия, Москва, 1-я Фрезерная улица, 2/1                      |
| Важно!                                                                                        |                                                               |
| Для добавления оборудования необходимо привязать устройство к адресу.                         |                                                               |
| Перед началом работы необходимо <b>убедиться</b> , что устройство привязано к <b>правильн</b> | му адресу!                                                    |
|                                                                                               |                                                               |
|                                                                                               |                                                               |
|                                                                                               |                                                               |
|                                                                                               |                                                               |

2.3.6. Добавляем перечень оборудования, расположенное на объекте. Для этого необходимо нажать на кнопку «Добавить оборудование» и в всплывающем окне заполнить поля с названием, штрих – кодом и серийным номером.

| дован   |                       |  |
|---------|-----------------------|--|
|         | Добавить оборудование |  |
| 2       | Название              |  |
| 1       | Название              |  |
| <u></u> | Штрих-код             |  |
|         | Штрих-код             |  |
|         | Серийный номер        |  |
|         | Серийный номер        |  |
|         | Добавить              |  |
|         |                       |  |
|         |                       |  |

#### • Оборудование привязанное к адресу

| Название  | Штрих-код | Серийный номер | Привязано |
|-----------|-----------|----------------|-----------|
| Агрегат 4 |           |                | нет       |
| Агрегат З |           |                | нет       |
| Агрегат 2 |           |                | нет       |
| Агрегат 1 |           |                | нет       |
|           |           |                |           |

+ Добавить оборудование

2.3.7. Запускаем автоматическое сканирование холодильных контроллеров, подключенных к блоку мониторинга Indis. Первое поле, это начальный адрес контроллера в сети, второе поле — это крайний адрес в сети. Далее тип подключения, RS-485 – это проводное соединение, по витой паре, базовое, доступное во всех комплектациях. Радио – это радиоканал. Радиоканал дополнительная опция, зависит от комплектации блока.

|                                             | Сканирование | вание     |                          |
|---------------------------------------------|--------------|-----------|--------------------------|
| 1 35 RS-485 <b>д Запустить сканирование</b> | 35 RS-485    | 35 RS-485 | Q Запустить сканирование |

2.3.8. Ждём, пока идет сканирование, в этот момент недоступна кнопка «Запустить сканирование». Время сканирования прямолинейно зависит от выбранного диапазона адресов.

| <b>Q</b> Сканирование |      |  |
|-----------------------|------|--|
| Идёт сканирование     | 8306 |  |
|                       | 0.%  |  |

2.3.9. После завершения процесса на странице будут доступен список найденных контроллеров. С помощью кнопки «Добавить» можем добавить необходимые найденные контроллеры.

| 🏓 Контролле  | Контроллеры на объекте       |        |           |  |
|--------------|------------------------------|--------|-----------|--|
| Адрес в сети | Обнаружено                   | Ошибки | Сохранено |  |
| #1           | 🖫 Danfoss 202В Добавить      | N/A    | нет       |  |
| #2           | 🖏 Carel easy PJEZS* Добавить | N/A    | нет       |  |
|              | Всего ошибок:                | N/A    |           |  |

2.3.10. После добавления контроллера к списку оборудования, необходимо подождать около 10 минут или меньше, пока система мониторинга соберёт информация от холодильных контроллеров на объекте. Проверяем количество ошибок обмена данными, 0 % - контроллер успешно работает, 1 процент и количество растёт, значит есть проблема с подключением проводом (RS 485) или контроллером (неправильно настроен адрес или прочие неисправности).

#### Ϋ Контроллеры на объекте

![](_page_43_Figure_1.jpeg)

2.3.11.11. Связывание холодильных контроллеров и ранее добавленного списка оборудование необходимо для сбора статистики и настройки контроллеров. Без связывания оборудования в кабинете не будет доступна настройка и статистика, будьте внимательны при заполнении!

![](_page_43_Figure_3.jpeg)

2.3.12.12. После выполнения всех пунктов можем перейти на страницу объекта, где будет показано оборудование, подключенное к мониторингу, наличие или отсутствие аварий, текущая температура датчиков, статистика, настройка и все доступные параметры для удалённой работы с контроллером:

44

| 📟 Установлено |   |                                             |    |
|---------------|---|---------------------------------------------|----|
| Компания:     |   | Объект 🗲 перейти на страницу объекта        |    |
| Indis-Academy | ~ | Россия, Москва, 1-я Фрезерная улица,<br>2/1 | 0. |

# 2.4. Проброс портов в сеть Internet.

Проброс портов - это технология, которая позволяет обращаться из Интернет к блоку мониторинга во внутренней сети за маршрутизатором/ роутером, использующим NAT (NAPT). Доступ осуществляется при помощи перенаправления трафика определенных портов с внешнего адреса маршрутизатора на адрес выбранного блока мониторинга/сетевого устройства в локальной сети.

Проброс портов необходим в закрытых сетях. Для настройки обратитесь к администратору сети, указав адрес сервера «telemetry.indis.ru» и порт «48813»

# 2.5. Настройка блока мониторинга с помощью программы Indis Box Configurator

2.5.1. Подключить адаптер питания 5В к блоку мониторинга и подключить в сеть 220В. Крайний левый светодиод будет мигать красным цветом. В случае если мигает зеленый светодиод, значит блок мониторинга успешно подключился к серверу и получил IP адрес в сети.

2.5.2. С помощью кабеля USB A- micro USB type B (кабель не должен превышать длину 3 метра) подключить блок мониторинга к компьютеру/ноутбука.

![](_page_45_Picture_6.jpeg)

2.5.3. Скачать программу <u>Indis Box Configurator</u> по адресу https://docs.google.com/document/d/18UUPNclwIVSZ6lvZs8ZvoGjcaFJYUNKnld4\_R7VLyEI 2.5.4. Скачать и установить драйвер STM Virtual Com Port driver. Подходят для операционной Windows 7/8, тип системы x86/x64:

https://docs.google.com/document/d/18UUPNclwIVSZ6lvZs8ZvoGjcaFJYUNKnld4 R7VLyEI или самую крайнюю версию с официального сайта STM

<u>https://www.st.com/content/st\_com/en/products/development-tools/software-development-tools/stm32-s</u> <u>oftware-development-tools/stm32-utilities/stsw-stm32102.html</u> Раздел «Get Software», в самом низу страницы.

2.5.5. Во время первого запуска возможен запуск сканирования антивирусом программы Indis Box Configurator. В этот момент программа может выдать сообщение о «Unable to open port». Необходимо дождаться завершения сканирования антивирусом и заново запустить программу.

2.5.6. Если драйвера установились правильно то, в заголовке программы будет серийный номер блока мониторинга, в противном случае «no device connected»

| <b>S00000002</b>          |                                  |  |
|---------------------------|----------------------------------|--|
| Server                    | telemety.indis.ru                |  |
| Port                      | 48813                            |  |
| MAC                       | `                                |  |
| DHCP                      |                                  |  |
| IP I                      | 192 . 168 . 1 . 107              |  |
| GateWay                   | 192 . 168 . 1 . 1                |  |
| Mask                      | 255 . 255 . 255 . 0              |  |
| DNS                       | 8.8.8.8                          |  |
| 58 x 40 [<br>Settings rea | 58 x 40 Read Write Settings read |  |

2.5.7. В случае, если необходимо задать индивидуальные настройки сети (IP, Gateway, Mask, DNS), Вы можете сделать это следующим образом:

- Снимите галочку у вкладки «DHCP»
- Задайте необходимые параметры.
- Нажмите «Write» для сохранения данных.